## TL SimplyGo app user guide

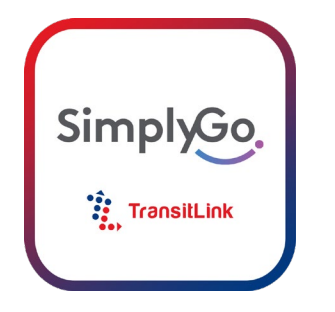

### How to

| 0 | w to                                                      | Page |
|---|-----------------------------------------------------------|------|
| ) | Use face recognition to log-in                            | 2    |
| ) | Opt-in to receive marketing promotion-related updates     | 6    |
| ) | Set Push Notifications for fare charges                   | 9    |
| ) | Add card to TL SimplyGo account                           | 11   |
| ) | View and check transaction records                        | 19   |
| ) | <u>File a claim</u>                                       | 20   |
| ) | <u>Check claim status</u>                                 | 24   |
| ) | Change default card displayed                             | 29   |
| ) | Check card balance                                        | 30   |
| , | Change length of transaction history displayed as default | 31   |
| , | Log out of TL SimplyGo App                                | 33   |

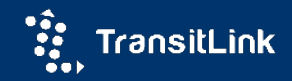

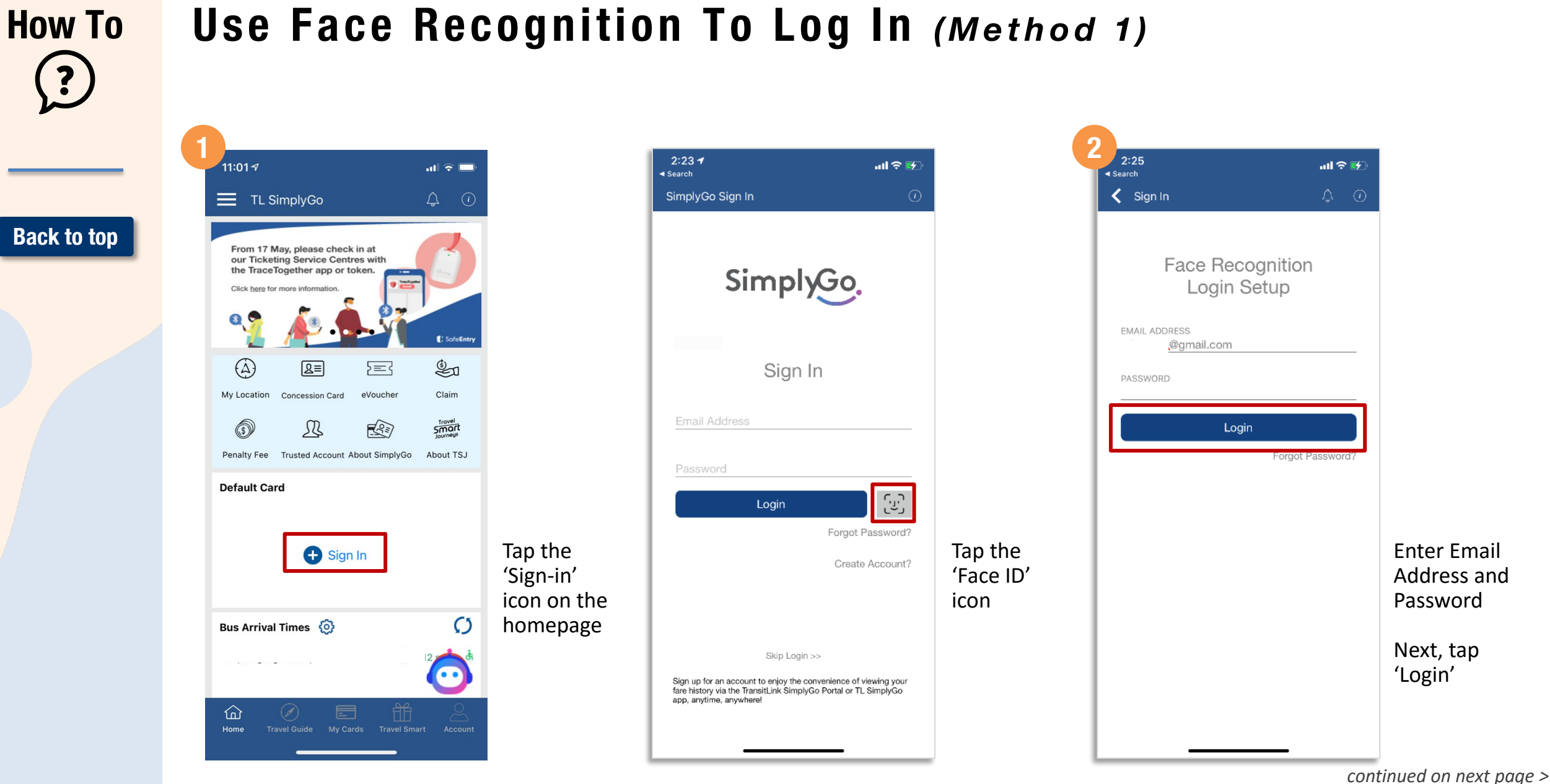

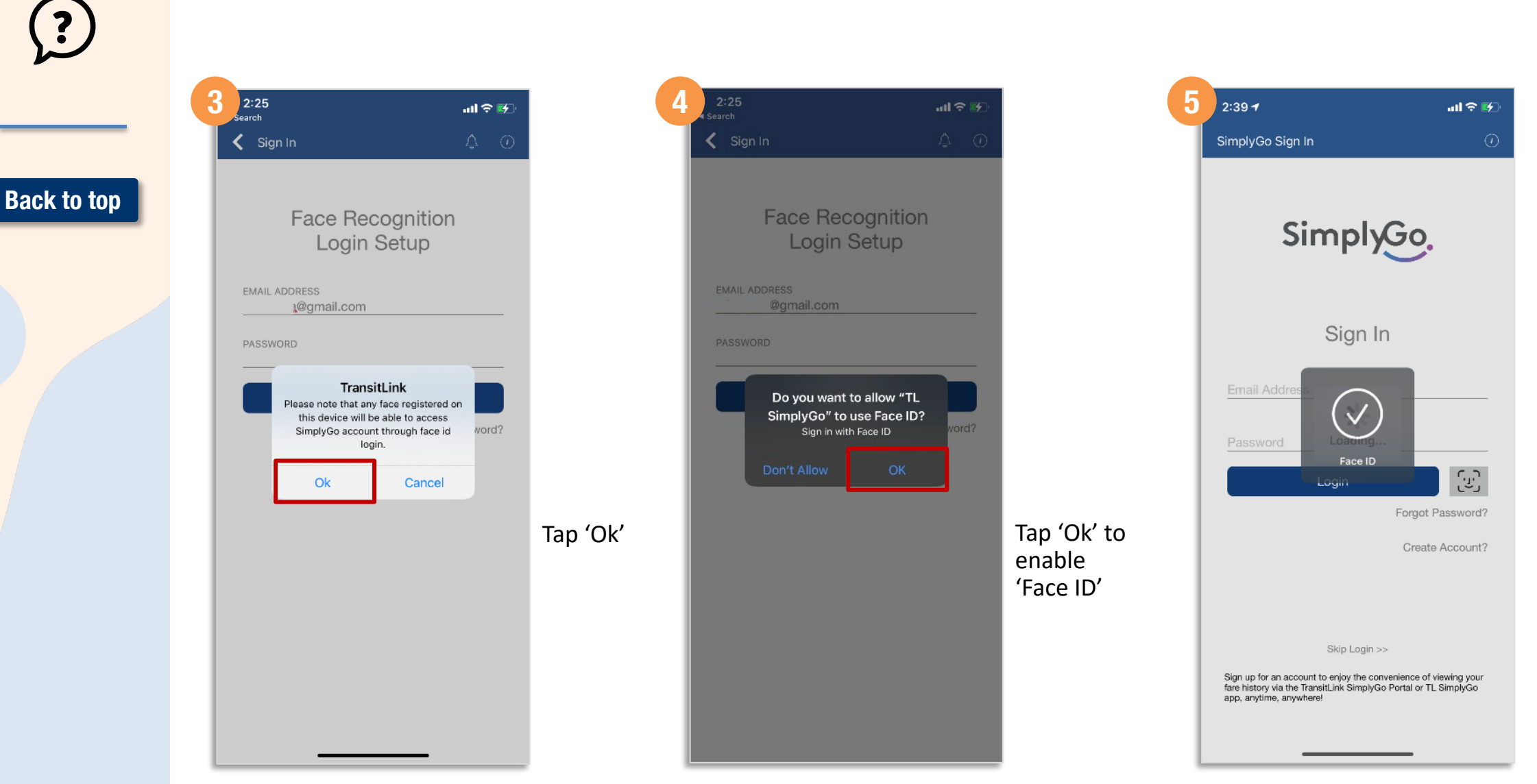

## Use Face Recognition To Log In (Method 1)

'Face ID' has

been enabled

You can now

log in with

'Face ID'

How To

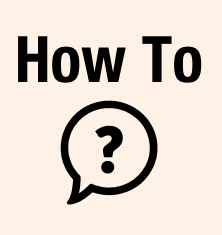

Back to top

## Use Face Recognition To Log In (Method 2)

| 0.00 4                                                                                     |                       |                             |
|--------------------------------------------------------------------------------------------|-----------------------|-----------------------------|
| Account                                                                                    | ()                    |                             |
| (Č) 1                                                                                      |                       |                             |
| Manage Account                                                                             |                       |                             |
| Update Profile Change Password                                                             | D.<br>Trusted Account |                             |
| Default Screen                                                                             |                       |                             |
| Home                                                                                       |                       |                             |
| My Card                                                                                    |                       |                             |
| Setting                                                                                    |                       |                             |
| Push Notifications<br>Please note that it may take up to 24 hours<br>subscription request. | s to process your     | Tap<br>'Account'<br>(bottom |
| Login Authentication                                                                       |                       | menu)                       |
| Face Recognition Setup                                                                     |                       | Tap the                     |
| ( <sup>1</sup> ) Log Out                                                                   |                       | button to                   |
| Home Travel Guide My Cards Travel                                                          | el Smart Account      | ID'                         |
|                                                                                            |                       |                             |

| 2:36 ⋪                                                      |                                                                         | ad 🗢 🚱              |         |
|-------------------------------------------------------------|-------------------------------------------------------------------------|---------------------|---------|
| Accou                                                       | nt                                                                      | ¢ 0                 |         |
| 0                                                           |                                                                         |                     |         |
| Manage Ac                                                   | count                                                                   |                     |         |
| L<br>Update Profile                                         | Change Password                                                         | D<br>rusted Account |         |
| Default Scr                                                 | een                                                                     |                     |         |
| Home<br>My Ca                                               | TransitLink<br>Do you want to enable Face<br>Recognition Authentication |                     |         |
| Settin<br>Push Notific<br>Please note th<br>subscription re | Yes No<br>cations<br>at it may take up to 24 hours<br>aquest.           | to process your     | Tap 'Ye |
| Login Auth                                                  | entication                                                              |                     |         |
| Face Recog                                                  | nition Setup                                                            |                     |         |
|                                                             | ( <sup>1</sup> ) Log Out                                                |                     |         |
|                                                             |                                                                         | A 0                 |         |

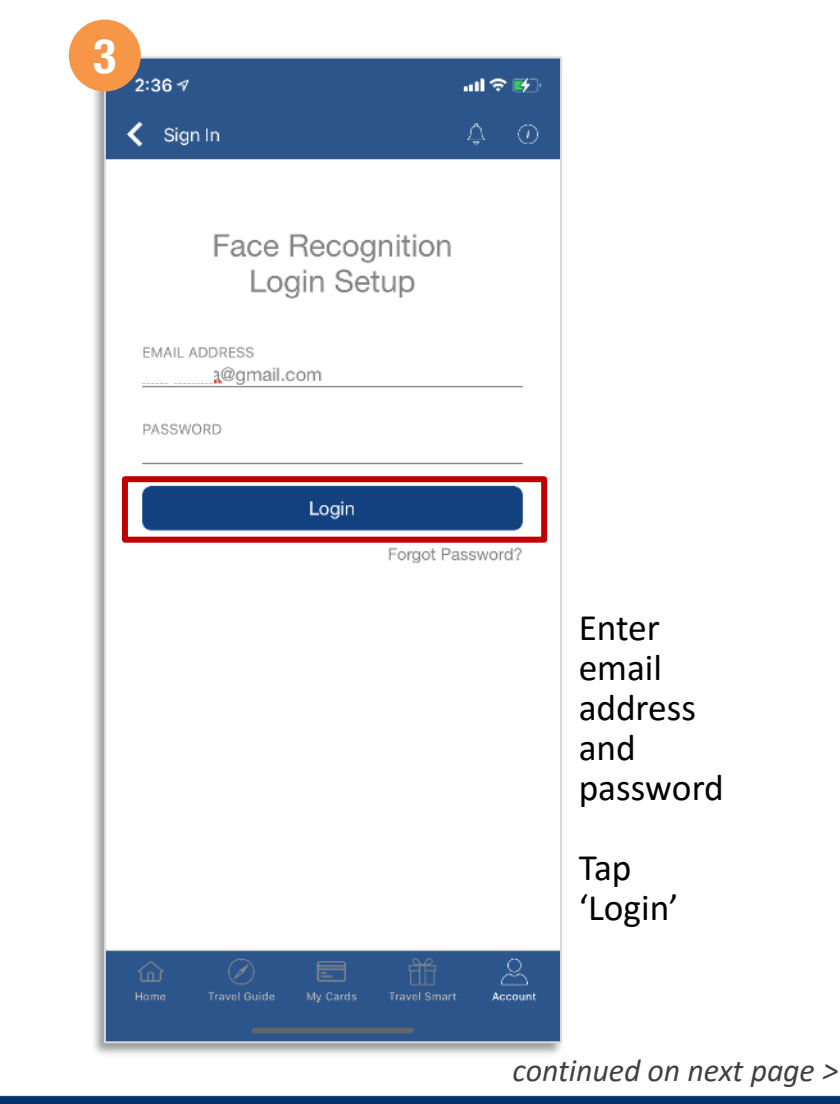

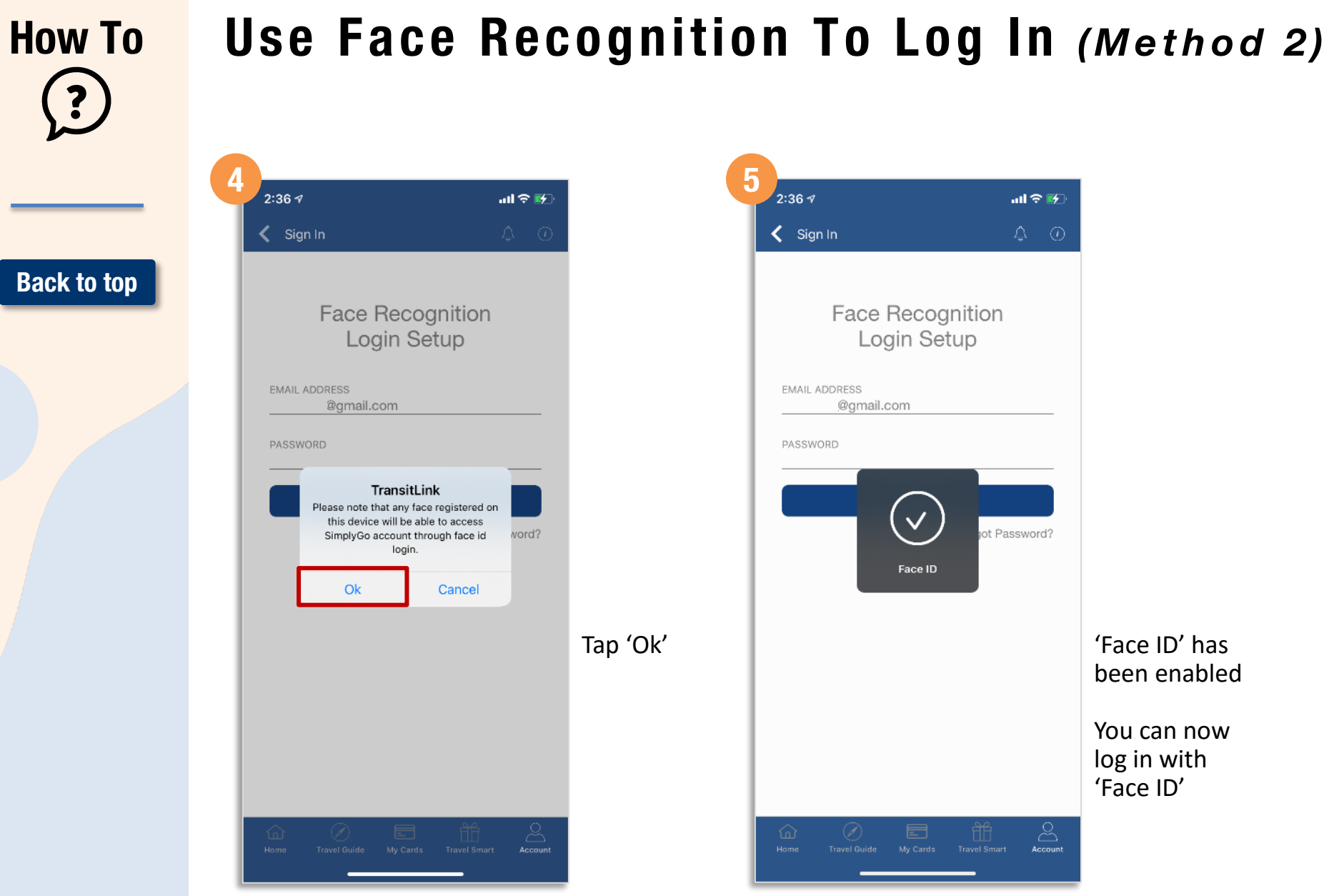

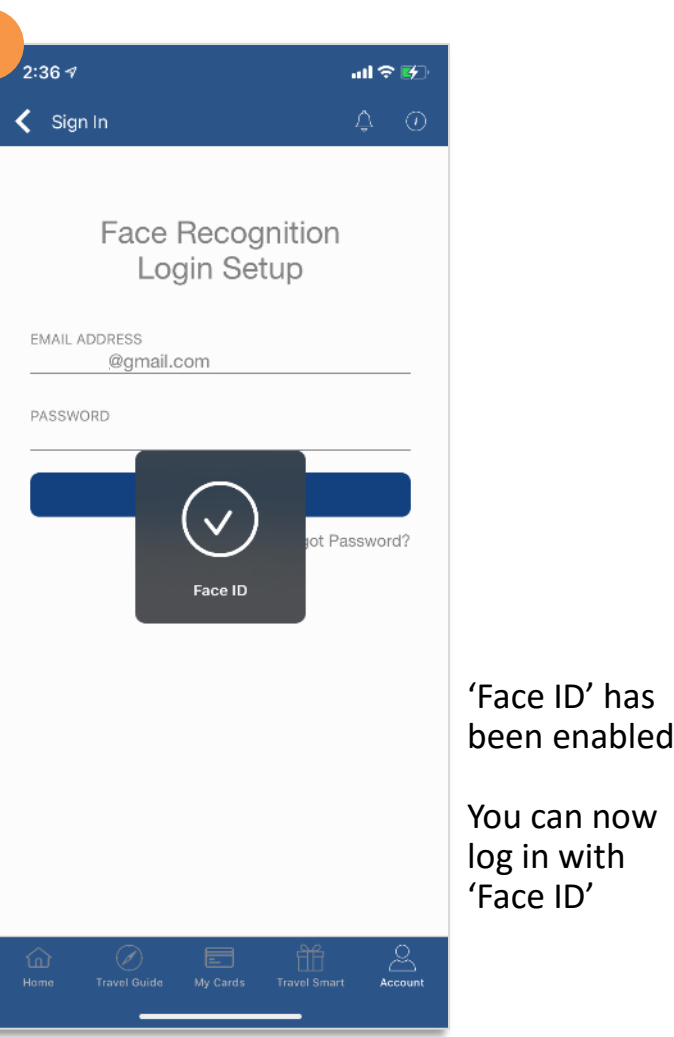

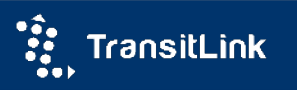

### **Opt-in To Receive Promotional Email** (when creating a new account)

| 6 | 3:10 ৵                                                                                                    |                                                 |
|---|----------------------------------------------------------------------------------------------------|-------------------------------------------------|
|   | SimplyGo.                                                                                                    |                                                 |
|   | Sign In                                                                                                    |                                                 |
|   | Email Address                                                                                                    |                                                 |
|   | Login                                                                                                    |                                                 |
|   | Forgot Password?<br>Create Account?                                                                                                    | Tap the<br>'Sign-in'<br>icon on the<br>homepage |
|   | Skip Login >><br>Sign up for an account to enjoy the convenience of viewing your<br>fare history via the TransitLink SimplyGo Portal or TL SimplyGo<br>app, anytime, anywhere! | Tap 'Create<br>Account'                         |

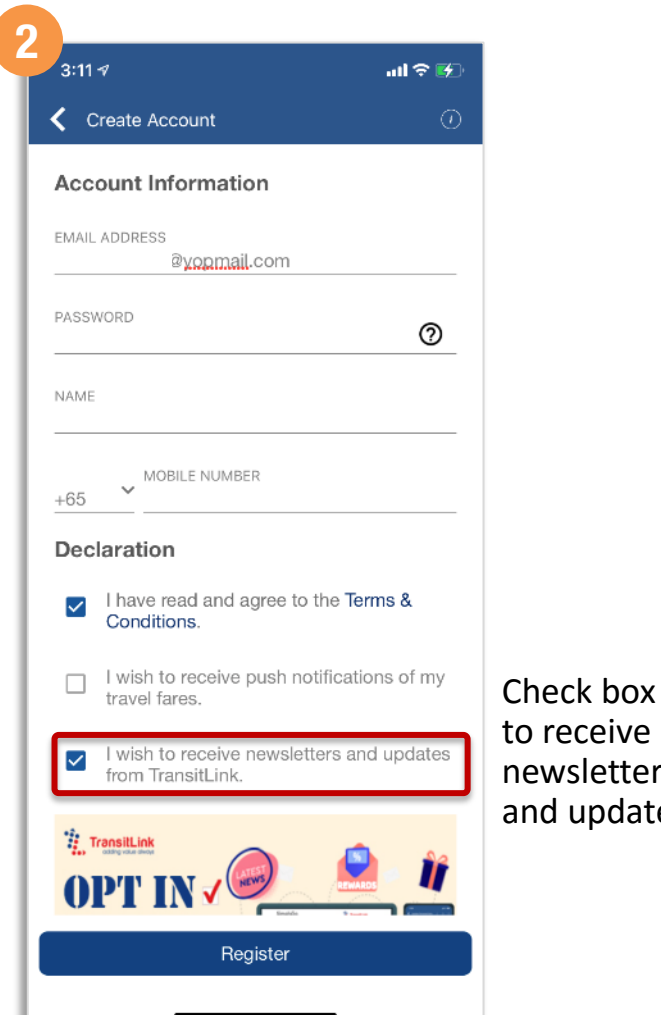

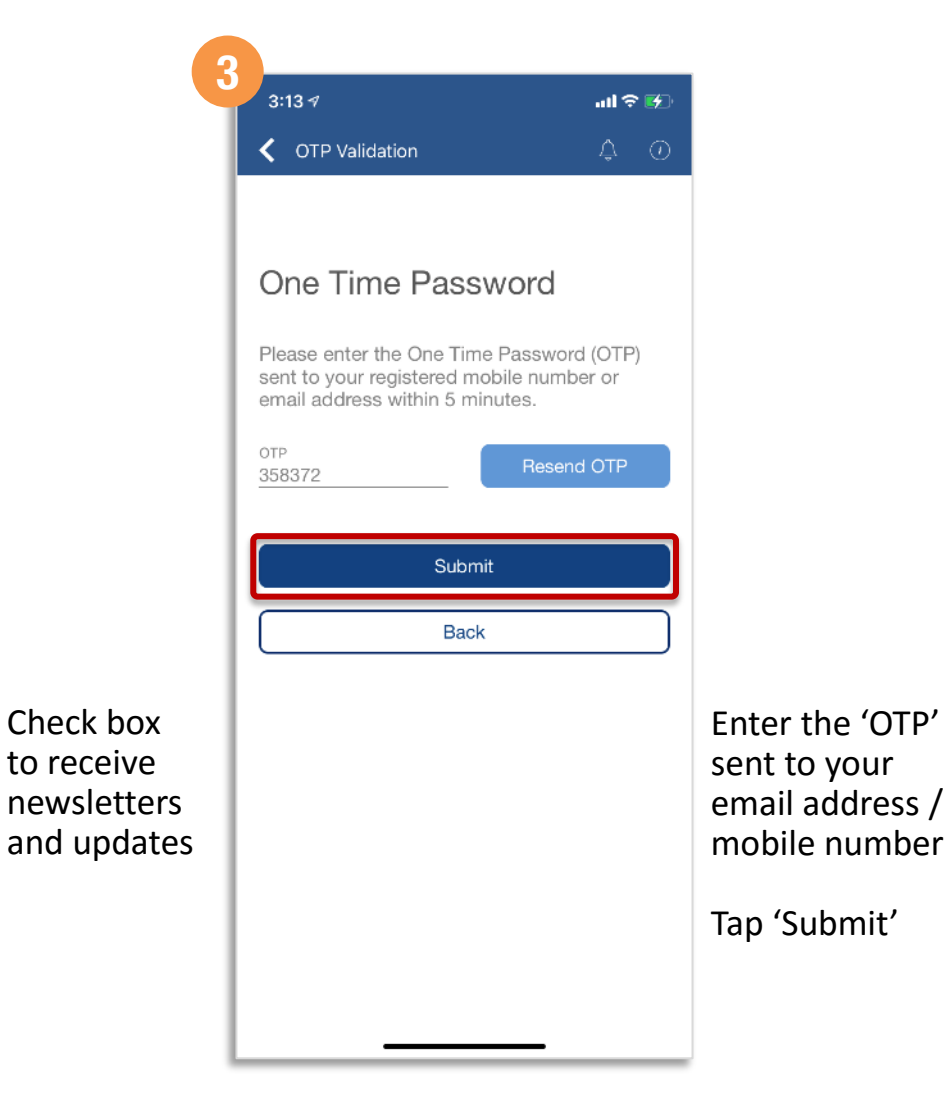

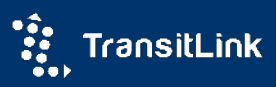

How To

#### **Opt-in To Receive Promotional Email** How To (under Account)

| 2.22 4                                                                            | .u 🗢 🕬                   | l                           |
|-----------------------------------------------------------------------------------|--------------------------|-----------------------------|
| Account                                                                           | ¢ 0                      |                             |
| 8                                                                                 |                          |                             |
| Manage Account                                                                    |                          |                             |
| De Update Profile Change Passw                                                    | ord Trusted Account      |                             |
| Default Screen                                                                    |                          |                             |
| Home                                                                              |                          |                             |
| My Card                                                                           |                          |                             |
| Setting                                                                           |                          |                             |
| Push Notifications<br>Please note that it may take up to<br>subscription request. | 24 hours to process your |                             |
| Login Authentication                                                              |                          | Tap<br>'Account'<br>(bottom |
| Face Recognition Setup                                                            |                          | menu)                       |
| ( <sup>1</sup> ) Log (                                                            | Dut                      | Tap 'Update                 |
| Home Travel Guide My Cards                                                        | Travel Smart Account     | Profile                     |

| 3:22 √<br><b>〈</b> OTP Validation                                                                                                    | ul \$ ₩                                                             |                   | 3<br>3:22 -7<br>CTP Validation                                                                                                    | л <b>1 ≎ ⊮</b> )<br>Д́ ()                                                  |                                                                                 |
|----------------------------------------------------------------------------------------------------|---------------------------------------------------------------------|-------------------|----------------------------------------------------------------------------------------------------|----------------------------------------------------------------------------|---------------------------------------------------------------------------------|
| One Time Password<br>Please click "Send OTP" and<br>Time Password (OTP) sent to<br>mobile number or email addr<br>minutes.<br>OTP                                                                                                    | ord<br>enter the One<br>your registered<br>ess within 5<br>Send OTP |                   | One Time Passwor<br>Please click "Send OTP" and<br>Time Password (OTP) sent to<br>mobile number or email addu<br>minutes.<br>OTP<br>642222<br>Submit<br>Back | ord<br>d enter the One<br>o your registered<br>ress within 5<br>Resend OTP |                                                                                 |
| In International Control of Control of Contr | Travel Smart Account                                                | Tap<br>'Send OTP' | Home Travel Guide My Cards                                                                                                    | Travel Smart Account                                                       | Enter 'OTP'<br>sent to your<br>email addre<br>/ mobile<br>number<br>Tap 'Submit |

continued on next page >

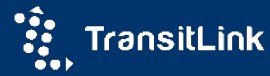

?

#### **Opt-in To Receive Promotional Email** How To (under Account)

| < Update Personal De                        | tails             | ΦO         |                      |
|---------------------------------------------|-------------------|------------|----------------------|
| Email Information                           | Personal I        | nformation |                      |
| 65 YMOBILE NUMBER                           |                   |            |                      |
| Address                                     |                   |            |                      |
| POSTAL CODE<br>069112                       |                   | Q          |                      |
| BLOCK / HOUSE NUMBER<br>9                   |                   |            |                      |
| Tick if not applicable                      | UNIT NUMBER<br>02 |            |                      |
| STREET NAME<br>MAXWELL ROAD                 |                   |            |                      |
| Building Name                               |                   |            | Check b              |
| COUNTRY<br>Singapore                        |                   | ~          | to receiv<br>newslet |
| ✓ I wish to receive ne<br>from TransitLink. | wsletters and     | update     |                      |
| Upo                                         | date              |            |                      |

| • • • • • • • • • • • • • • • • • • • • | ls 🗘 🤅                              |
|-----------------------------------------|-------------------------------------|
| Email Information                       | Personal Information                |
| 65 MOBILE NUMBER                        |                                     |
| Address                                 |                                     |
| POSTAL CODE<br>069112                   | م                                   |
| BLOCK / HOUSE NUMBER                    |                                     |
| TL Simp                                 | lyGo<br>ails has been<br>cessfully. |
| STREET OK                               |                                     |
| Puilding Name                           |                                     |
| COUNTRY<br>Singapore                    | ~                                   |
| L wish to receive news                  | sletters and update                 |
| from TransitLink.                       |                                     |

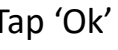

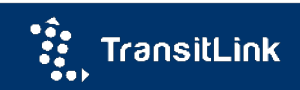

?

#### Set Push Notifications For Fare Charges How To (when creating a new account)

| Back to top | 1<br>2:54 ◀II 중 ☞<br>SimplyGo Sign In ①                                                                                                    |                                                                            | 2:57 √ II ?<br>Search<br>Create Account<br>Account Information<br>EMAIL ADDRESS                                                                                                    |                                               | 2:59 √ Jul 🗢 🗗                                                                                                    | }                                                                          |
|-------------|----------------------------------------------------------------------------------------------------|----------------------------------------------------------------------------|----------------------------------------------------------------------------------------------------|-----------------------------------------------|----------------------------------------------------------------------------------------------------|----------------------------------------------------------------------------|
|             | Sign In<br>Email Address<br>Password                                                                                                    |                                                                            | PASSWORD  NAME Nora Aamirah  +65  MOBILE NUMBER +65  Declaration  I have read and agree to the Terms & Conditions.  I wish to receive push notifications of my                        |                                               | One Time Password         Please enter the One Time Password (OTP) sent to your registered mobile number or email address within 5 minutes.         OTP         314885         Resend OTP         Submit         Back |                                                                            |
|             | Forgot Password?<br>Create Account?<br>Skip Login >><br>Sign up for an account to enjoy the convenience of viewing your<br>fare history via the TransitLink SimplyGo Portal or TL SimplyGo<br>app, anytime, anywhere! | Tap the<br>'Sign-in'<br>icon on the<br>homepage<br>Tap 'Create<br>Account' | <ul> <li>travel fares.</li> <li>I wish to receive newsletters and updates from TransitLink.</li> <li>Trastilik</li> <li>OPTIN</li> <li>To GET FIRST-HAND</li> <li>Register</li> </ul> | Check box to<br>receive push<br>notifications |                                                                                                    | Enter 'OTP'<br>sent to your<br>email addres<br>mobile numl<br>Tap 'Submit' |

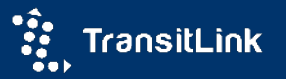

?

# How To

Back to top

## Set Push Notifications For Fare Charges (under Account)

| 4:45 ⋪              |                                                   |                | all 🗢 🛃           |  |  |
|---------------------|---------------------------------------------------|----------------|-------------------|--|--|
| 🔳 TL Si             | mplyGo                                            |                | 4 🕖               |  |  |
| 🕵 🕴 Tran            | Transillink                                       |                |                   |  |  |
| Earn when y         | 50 WINK <sup>+</sup> po<br>ou sign up<br>OUT MORE | ints           | 200<br>7800 eeser |  |  |
| S.,                 | ß≡                                                | 5=3            | <u>گ</u>          |  |  |
| Top up              | Concession Card                                   | eVoucher       | Claim             |  |  |
| 3                   | $(\Delta)$                                        | R.             | Smart             |  |  |
| Penalty Fee         | My Location                                       | About SimplyGo | About TSJ         |  |  |
| Default Card        | 0                                                 |                | Ø                 |  |  |
| CC (NON-M           | IOE PRI)                                          | Bala           | ince: \$19.76     |  |  |
| 20-Apr-2021<br>Seml | 21:23 PM - 22:14<br>bawang - Bayfroi              | PM<br>nt CCL   | \$2.16            |  |  |
| Bus Arrival Times 🔞 |                                                   |                |                   |  |  |
| Add To Favourite    |                                                   |                |                   |  |  |
|                     |                                                   | Nearby Bu      | IS STOP           |  |  |
| 命                   | Ø E                                               | E AA           | Å                 |  |  |

|               | 2:08 7                                                                                   | all 🕈 🛃             |                          |
|---------------|------------------------------------------------------------------------------------------|---------------------|--------------------------|
|               |                                                                                          | Å ()                |                          |
|               |                                                                                          |                     |                          |
|               | Manage Account                                                                           |                     |                          |
|               | Update Profile                                                                           | Trusted Account     |                          |
|               | Default Screen                                                                           |                     |                          |
|               | Home                                                                                     |                     |                          |
|               | My Card                                                                                  |                     |                          |
|               | Setting                                                                                  |                     |                          |
| Tap 'Account' | Push Notifications<br>Please note that it may take up to 24 hou<br>subscription request. | urs to protess your | Tap the 'S               |
| (bottom menu) | Login Authentication                                                                     |                     | button to                |
|               | Face Recognition Setup                                                                   |                     | enable Pu<br>Notificatio |
|               | ( <sup>1</sup> ) Log Out                                                                 |                     |                          |
|               | Home Travel Guide My Cards Tra                                                           | avel Smart Account  |                          |

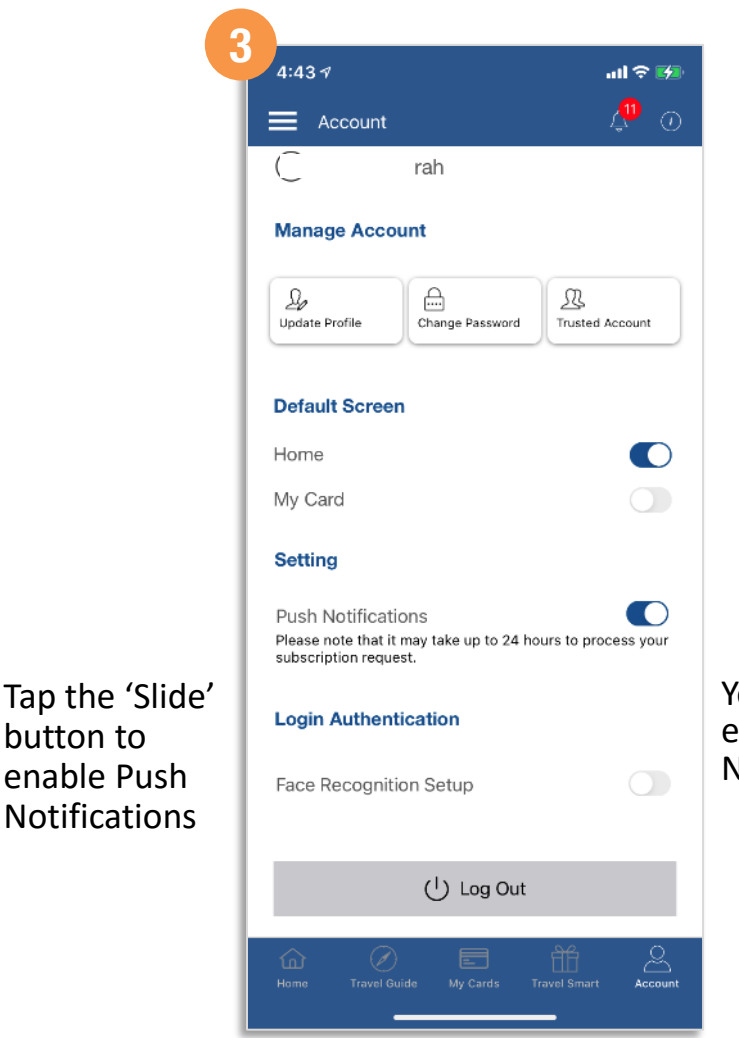

You have enabled Push Notifications

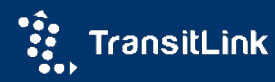

## How To

Back to top

## Add Contactless Bank Card To TL SimplyGo Account (Method 1)

| 3:51                                   | all ≎                                       |         |           |
|----------------------------------------|---------------------------------------------|---------|-----------|
| My Cards                               | Ŷ                                           | $\odot$ |           |
| Concession Ba<br>so<br>st              | alance:<br>31.10<br>o 12c-May-2021<br>i8 PM |         |           |
| 21-May-2021 - 27-May-202               | et 🗌 🖬                                      | J       |           |
| CCK Polyclinic - Blk 108               | \$0.4                                       | 2       |           |
| 26-May-2021 17:27 PM - 18:03 PM        |                                             |         |           |
| Canberra - CCK Polyclinic              | \$0.6                                       | 3       |           |
| 26-May-2021 15:55 PM - 16:29 PM        |                                             |         |           |
| Opp Ai Tong Sch - Canberra             | \$0.6                                       | 3       |           |
| 26-May-2021 14:13 PM - 14:59 PM        |                                             | Sel     | ect the   |
| CERNS Opp CCK Polyclinic - Bishan CCL  | \$0.6                                       | 3 (My   | y Cards   |
| 21-May-2021 19:43 PM - 20:14 PM        |                                             | tab     | (botto    |
| CENNS Opp CCK Polyclinic - Opp Blk 670 | \$0.5                                       | 2       | nay       |
|                                        |                                             | 🖢 Тар   | ) the '+' |
|                                        | عد                                          | ico     | n         |

| 4:36 🛪             | all 🗢 🕼 |            |
|--------------------|---------|------------|
| Add New Card       | \$ Ø    |            |
| Card Type          | ~       |            |
| Select Card Type   |         |            |
| CEPAS / Concession | -       |            |
| MASTERCARD         | 1       |            |
| NETS Contactless   |         |            |
| VISA               |         |            |
|                    | 1       |            |
|                    |         |            |
|                    |         | Select the |
|                    |         | 'Card Type |
|                    |         | dropdown   |
|                    |         |            |
|                    |         |            |
|                    | 32.00   |            |

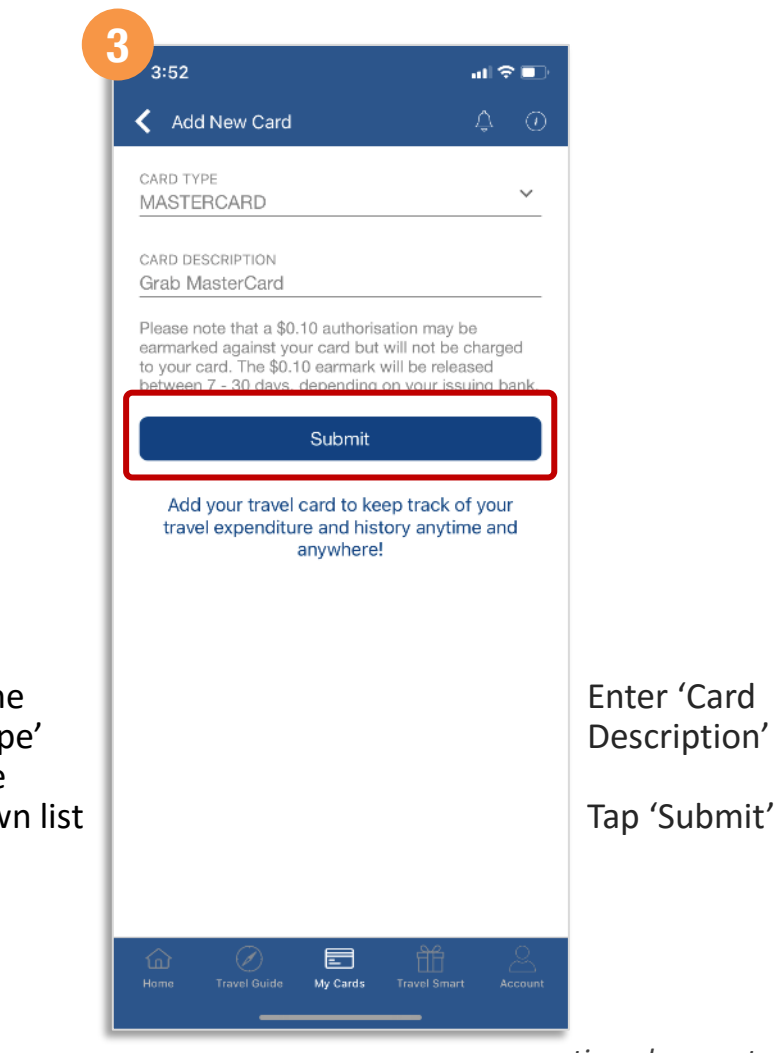

continued on next page >

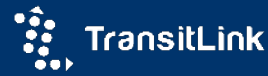

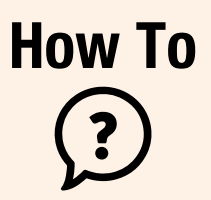

Back to top

## Add Contactless Bank Card To TL SimplyGo Account (Method 1)

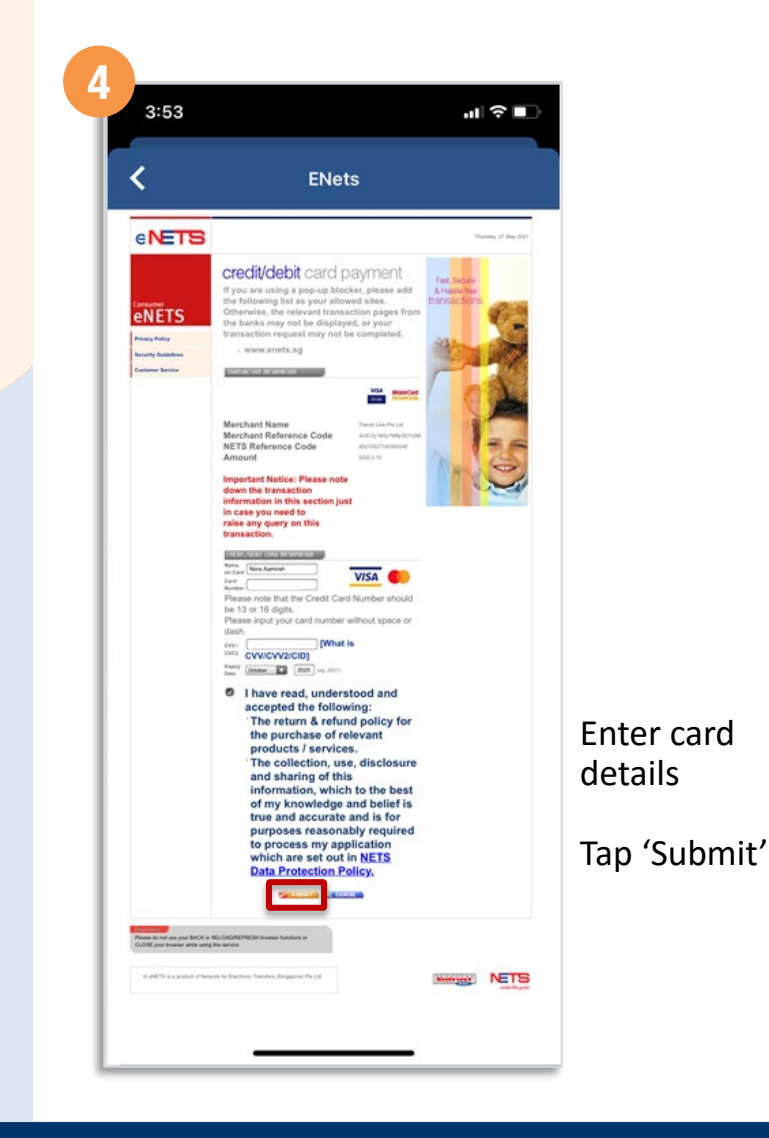

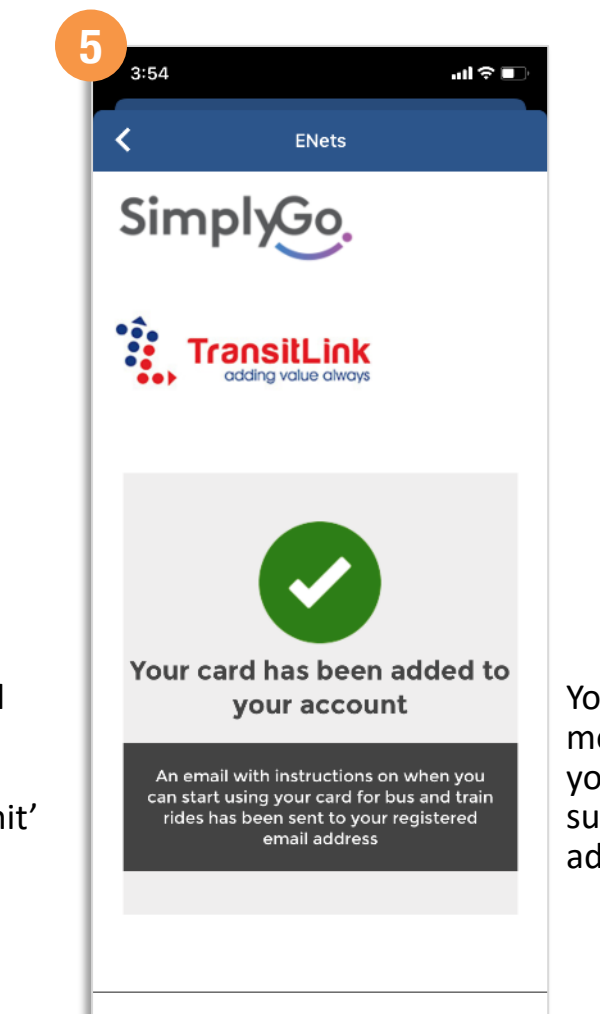

You will see this message once you have successfully added your card

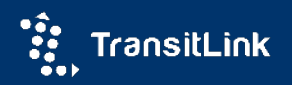

#### Add Contactless Bank Card To TL SimplyGo Account How To (Method 2)

| 4:35 ∢                                                                                       |                                                                                       |                           | I S 🗗             |                                        |
|----------------------------------------------------------------------------------------------|---------------------------------------------------------------------------------------|---------------------------|-------------------|----------------------------------------|
|                                                                                              | mplyGo                                                                                |                           | \$ 0              |                                        |
| KPMG's<br>Index 2<br>Singapore 1<br>How do you feel a<br>as a mode of pub<br>Take the PTC-SU | AV Readiness<br>2020 ranked<br>first in the world<br>lie transport?<br>TD survey now! | s Vehicles                | COUNCIL           |                                        |
| ٨                                                                                            | ß≡                                                                                    | 2==3                      |                   |                                        |
| My Location                                                                                  | Concession Card                                                                       | eVoucher                  | Claim             |                                        |
| 5                                                                                            | R                                                                                     | 21                        | Smart<br>Journeis |                                        |
| Penalty Fee                                                                                  | Trusted Account                                                                       | About SimplyGo            | About TSJ         |                                        |
| Default Care                                                                                 | 0                                                                                     |                           | O                 |                                        |
| Token AA II                                                                                  | -                                                                                     | Balar                     | nce: \$0.00       |                                        |
| No trans<br>Bus Arrival T                                                                    | actions found in                                                                      | the past seven            | days              | Tap the<br>'Settings' ic<br>on the app |
|                                                                                              | Add To                                                                                | D Favourite<br>Nearby Bus | s Stop            | homepage                               |
| Home Tr                                                                                      | avel Guide My C                                                                       | ards Travel Sma           |                   |                                        |

| 2<br>4:35 -7∎1                                                                                                    | ? 🗗     |             | 4:36 1                     | all 9          |
|----------------------------------------------------------------------------------------------------|---------|-------------|----------------------------|----------------|
| 🕻 Manage Cards                                                                                                    | Ð       |             | Add New Card               | Ţ              |
| Swipe left on each card to edit the description or remove it fro<br>your account.<br>Tap and hold the "=" icon to change the order of the cards. | m       |             | Card Type                  |                |
| Token AA II (Default Card)                                                                                                    | ≡       |             | Select Card Type           |                |
|                                                                                                    |         |             | CEPAS / Concession         |                |
|                                                                                                    |         |             | MASTERCARD                 |                |
|                                                                                                    |         |             | NETS Contactless           |                |
|                                                                                                    |         |             | VISA                       |                |
|                                                                                                    |         |             |                            |                |
|                                                                                                    |         |             |                            |                |
|                                                                                                    |         | Tap the '+' |                            |                |
|                                                                                                    |         |             |                            |                |
|                                                                                                    |         |             |                            |                |
|                                                                                                    |         |             |                            |                |
| Home Travel Guide My Cards Travel Smart                                                                                                    | Account |             | Home Travel Guide My Cards | Travel Smart A |
|                                                                                                    |         |             |                            |                |

continued on next page >

Select EMV

dropdown list

Card Type from the

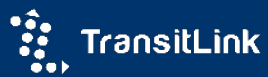

?

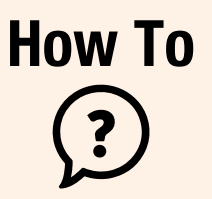

Back to top

## Add Contactless Bank Card To TL SimplyGo Account (Method 2)

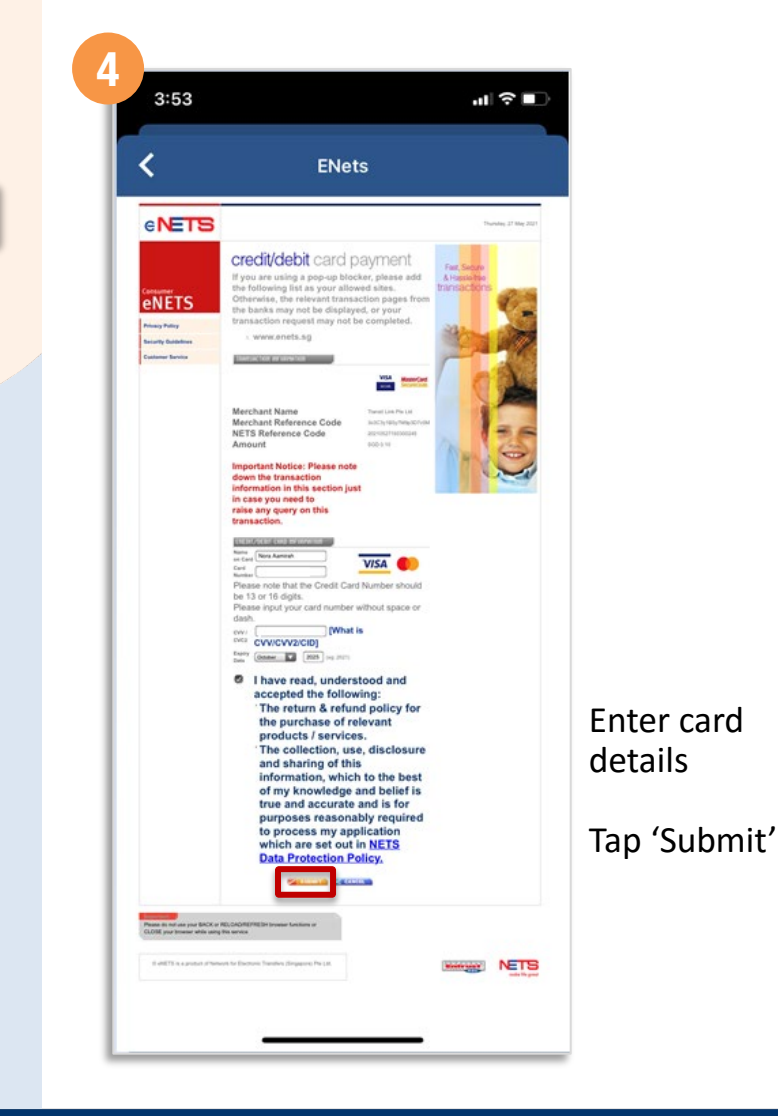

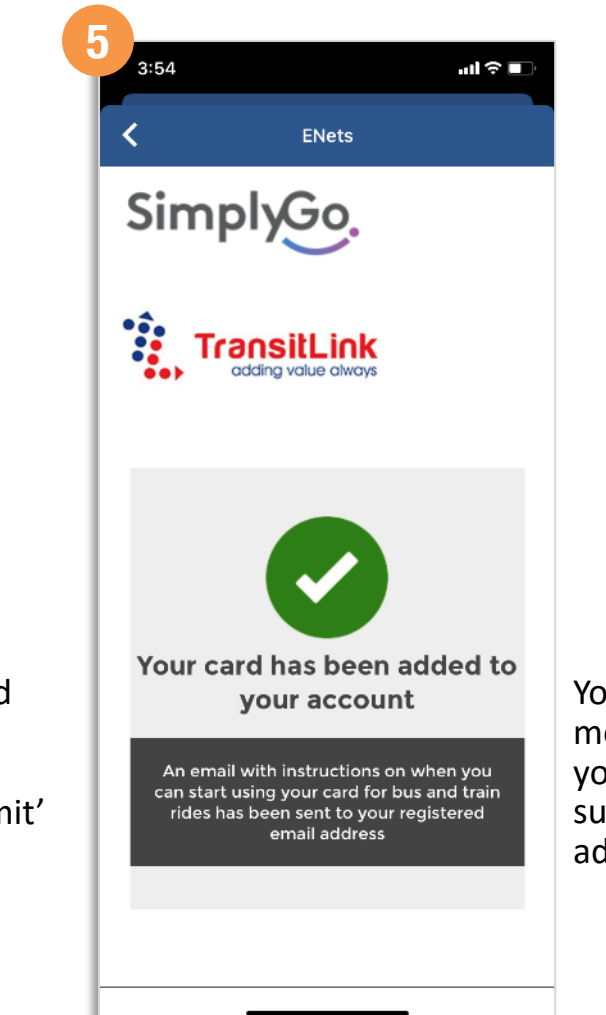

You will see this message once you have successfully added your card

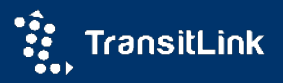

### How To ?

Back to top

## Add EZ-Link/NETS FlashPay/Concession Card (CEPAS) to TL SimplyGo account (Method 1)

| 4:35 🕫                                                                                         |                                                                                                |                | .ıl ≎ 🕫                         |                                           |
|------------------------------------------------------------------------------------------------|------------------------------------------------------------------------------------------------|----------------|---------------------------------|-------------------------------------------|
| 🔳 TL Si                                                                                        | mplyGo                                                                                         |                | \$ 0                            |                                           |
| KPMG's .<br>Index 2<br>Singapore f<br>How do you fail i<br>as a mode of pub<br>Take the PTC-SU | AV Readiness<br>2020 ranked<br>first in the world.<br>about using Autonomous<br>lie transport? | Valicke pri    | C PUBLIC<br>C PUBLIC<br>COUNCIL |                                           |
| ٨                                                                                              | <u>₽</u> ≡                                                                                     | 2=3            |                                 |                                           |
| My Location                                                                                    | Concession Card                                                                                | eVoucher       | Claim                           |                                           |
| 5                                                                                              | R                                                                                              |                |                                 |                                           |
| Penalty Fee                                                                                    | Trusted Account                                                                                | About SimplyGo | About TSJ                       |                                           |
| Default Card                                                                                   | 0                                                                                              |                | Ø                               |                                           |
| Token AA II                                                                                    | -                                                                                              | Balar          | nce: \$0.00                     |                                           |
| No trans                                                                                       | actions found in                                                                               | the past seven | days                            | Tap the                                   |
| Bus Arrival T                                                                                  | imes 💿                                                                                         | Favourite      |                                 | 'Settings' icon<br>on the app<br>homepage |
| <br>۵                                                                                          |                                                                                                | Nearby Bus     | s Stop                          |                                           |
| Home Tra                                                                                       | avel Guide My Ca                                                                               | rds Travel Sma |                                 |                                           |

| 4:35 1                                                                                                    | गा 🗢 🚱                   |             | <b>3</b><br>4:36 <i>A</i> |
|----------------------------------------------------------------------------------------------------|--------------------------|-------------|---------------------------|
| K Manage Cards                                                                                                    | <b>( )</b>               |             | 🕻 Add New Card            |
| Swipe left on each card to edit the description or re<br>your account.<br>Tap and hold the "=" icon to change the order of the | move it from<br>e cards. |             | Card Type                 |
| Token AA II (Default Card)                                                                                                    | _                        |             | Select Card Type          |
| 1000'                                                                                                    | _                        |             | CEPAS / Concession        |
|                                                                                                    |                          |             | MASTERCARD                |
|                                                                                                    |                          |             | NETS Contactless          |
|                                                                                                    |                          |             | VISA                      |
|                                                                                                    |                          |             |                           |
|                                                                                                    |                          |             |                           |
|                                                                                                    |                          | Tap the '+' |                           |
|                                                                                                    |                          |             |                           |
|                                                                                                    |                          |             |                           |
|                                                                                                    |                          |             |                           |
| Home Travel Guide My Cards Travel S                                                                                            | 2 <u> </u>               |             | Home Coulde               |

Select 'CEPAS / Concession' from the 'Card Type' dropdown list

al 🕆 🛃

continued on next page >

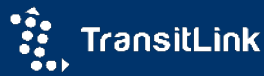

# How To

Back to top

## Add EZ-Link/NETS FlashPay/Concession Card (CEPAS) to TL SimplyGo account (Method 1)

| 4:40 🛪                                                     | ul ≎ <b>⊮</b>                                       |                                                           | 4:40 🗸          |                  |
|------------------------------------------------------------|-----------------------------------------------------|-----------------------------------------------------------|-----------------|------------------|
| Add New Card                                               | \$ @                                                |                                                           | < Add           | d New Cai        |
| CARD TYPE<br>CEPAS / Concession                            | ~                                                   |                                                           | CARD TY         | PE<br>/ Conces   |
| CARD DESCRIPTION                                           |                                                     |                                                           | CARD DE         | SCRIPTION        |
| can id<br>10001                                            | 0                                                   |                                                           | CAN ID<br>10001 |                  |
| Subr                                                       | nit                                                 |                                                           |                 |                  |
| Add your travel card to                                    | o keep track of your                                |                                                           | Ad              |                  |
| Add your travel card to<br>travel expenditure and<br>anywh | o keep track of your<br>history anytime and<br>ere! |                                                           | Adı<br>trav     | An emai<br>regis |
| Add your travel card to<br>travel expenditure and<br>anywh | o keep track of your<br>history anytime and<br>ere! | Enter 'Card<br>Description'<br>and CAN ID                 | Adi<br>trav     | An ema<br>regis  |
| Add your travel card t<br>travel expenditure and<br>anywh  | o keep track of your<br>history anytime and<br>ere! | Enter 'Card<br>Description'<br>and CAN ID<br>Tap 'Submit' | Adi<br>trav     | An emai<br>regis |
| Add your travel card t<br>travel expenditure and<br>anywh  | o keep track of your<br>history anytime and<br>ere! | Enter 'Card<br>Description'<br>and CAN ID<br>Tap 'Submit' | Adi<br>trav     | An ema<br>regis  |

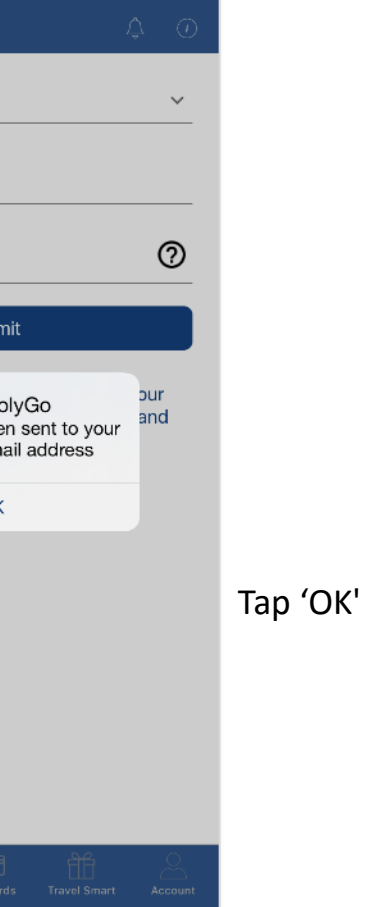

al 🕆 🛃

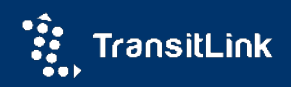

# How To Add EZ-Link/NETS FlashPay/Concession Card (CEPAS) to TL SimplyGo account (Method 2)

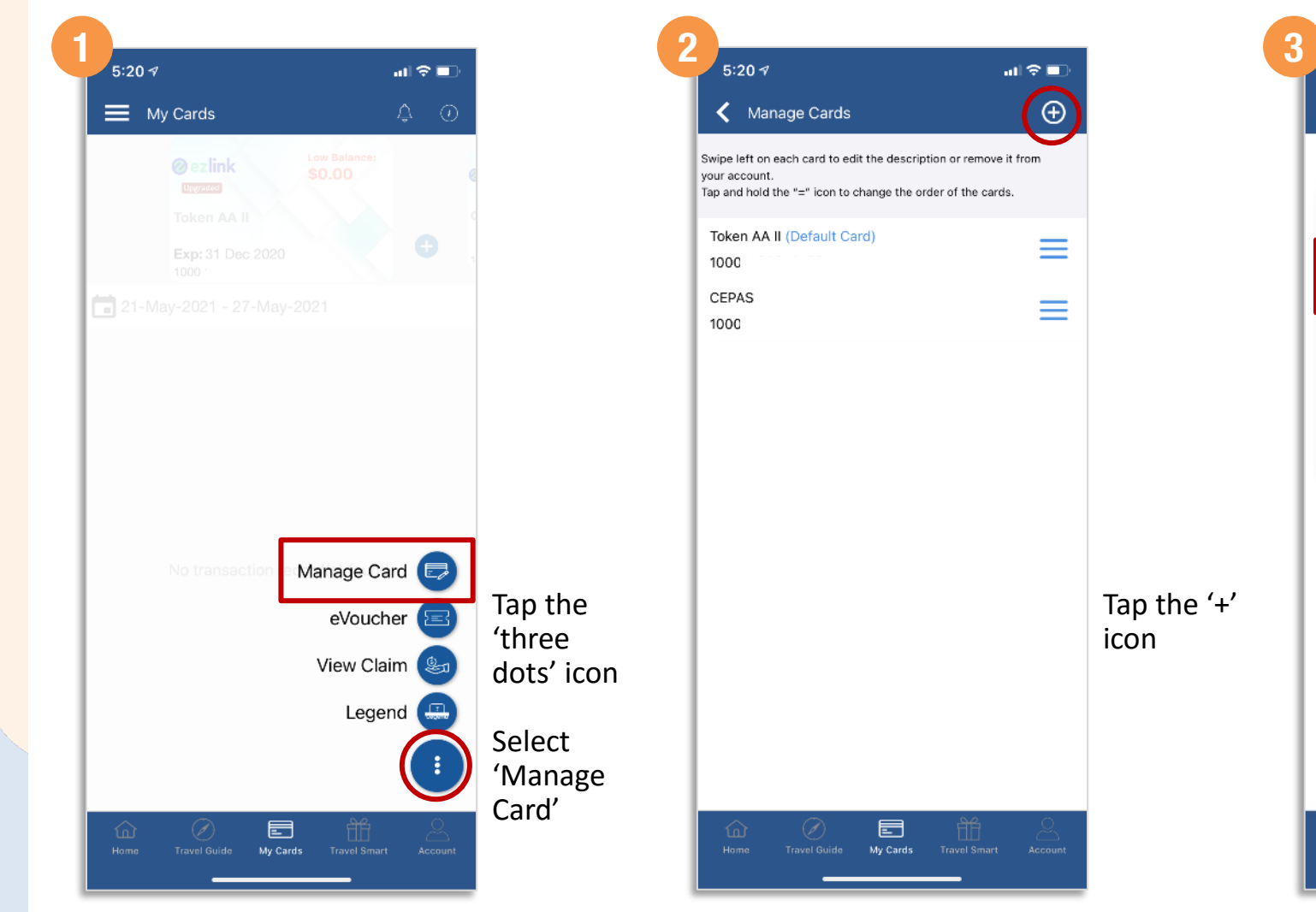

4:36 1 all 🕆 📝 Add New Card Select Card Type CEPAS / Concession MASTERCARD **NETS Contactless** VISA Select 'CEPAS / Concession' from the 'Card Type' dropdown list 俞 Hame

continued on next page >

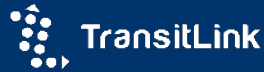

# How To

Back to top

## Add EZ-Link/NETS FlashPay/Concession Card (CEPAS) to TL SimplyGo account (Method 2)

| 5:21√          |                            |                                          | ad † ∎ |
|----------------|----------------------------|------------------------------------------|--------|
| < Ad           | d New Card                 |                                          | Ļ (    |
| CARD TY        | (PE<br>5 / Concession      |                                          | ~      |
|                | ESCRIPTION                 |                                          |        |
| CAN ID<br>1009 |                            |                                          | 0      |
|                | S                          | ubmit                                    |        |
| Adı<br>trav    | TLS                        | implyGo                                  | our    |
|                | An email has<br>registered | been sent to your<br>email address<br>OK |        |
|                | An email has<br>registered | been sent to your<br>email address<br>OK |        |
|                | An email has<br>registered | been sent to your<br>email address<br>OK |        |
|                | An email has<br>registered | been sent to your<br>email address<br>OK |        |
|                | An email has<br>registered | been sent to your<br>email address<br>OK |        |

Тар 'ОК'

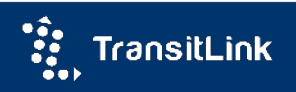

### View and Check Transaction Records (For All Card Types)

| 5:32<br>◀ Search                                                           | .ul 🗢 👪    |           |
|----------------------------------------------------------------------------|------------|-----------|
| 📕 My Cards                                                                 | \$ O       |           |
| Exp: Oct 2025<br>5273                                                      |            |           |
| 🗖 01-May-2021 - 27-May-2021                                                |            |           |
| Posted                                                                     |            |           |
| BUS/MRT 81065189                                                           | \$3.24     |           |
| 14-May-2021 12:56 PM - 13:17 PM                                            |            |           |
| [ Thong Teck Bldg - Blk 401A CP<br>[Posting Ref No : BUS/MRT 81065189]     | \$1.60     |           |
| 14-May-2021 12:56 PM - 13:17 PM                                            |            |           |
| [ Thong Teck Bldg - Blk 401A CP<br>[Posting Ref No : BUS/MRT 81065189]     | \$1.60     | Tan 'My   |
| 14-May-2021 10:14 AM - 10:43 AM                                            |            | Cards' to |
| Bet Biks 443A/443B - Far East Plaza<br>(Posting Ref No : BUS/MRT 81065189) | \$1.64     | view your |
| 14-May-2021 10:14 AM - 10:43 AM                                            |            | history   |
| Bet Biks 443A/443B - Far East Plaza<br>(Posting Ref No : BUS/Mat 81065188) | s          | mstory    |
| ☆ ⊘ 🖻                                                                      | <b>H</b> 8 | 1         |

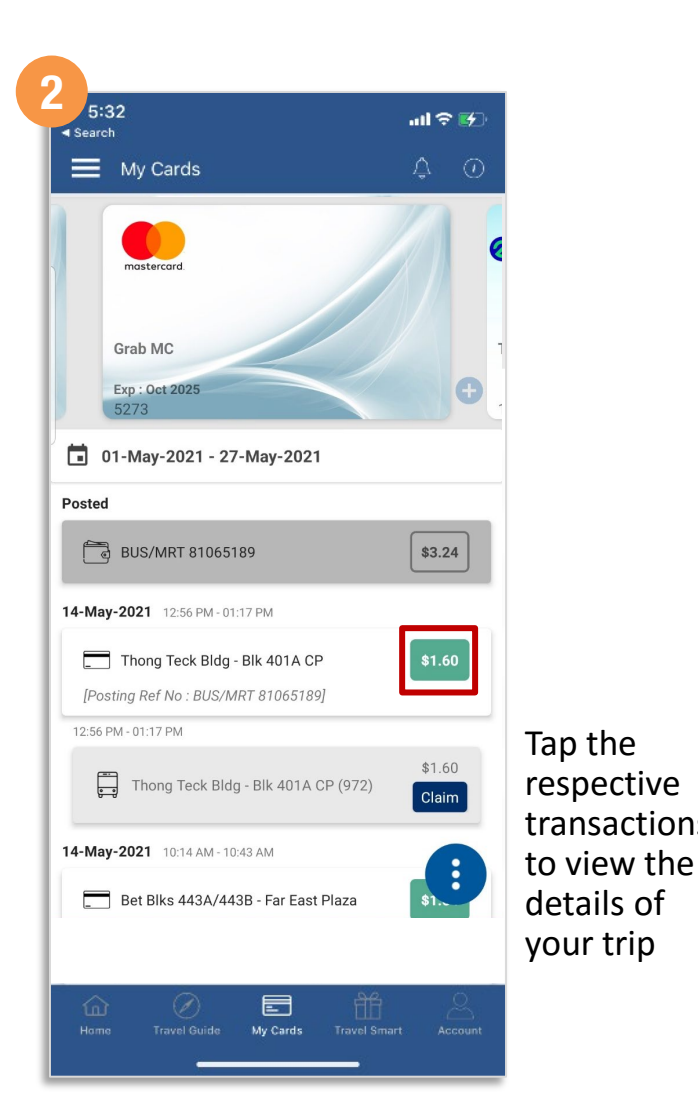

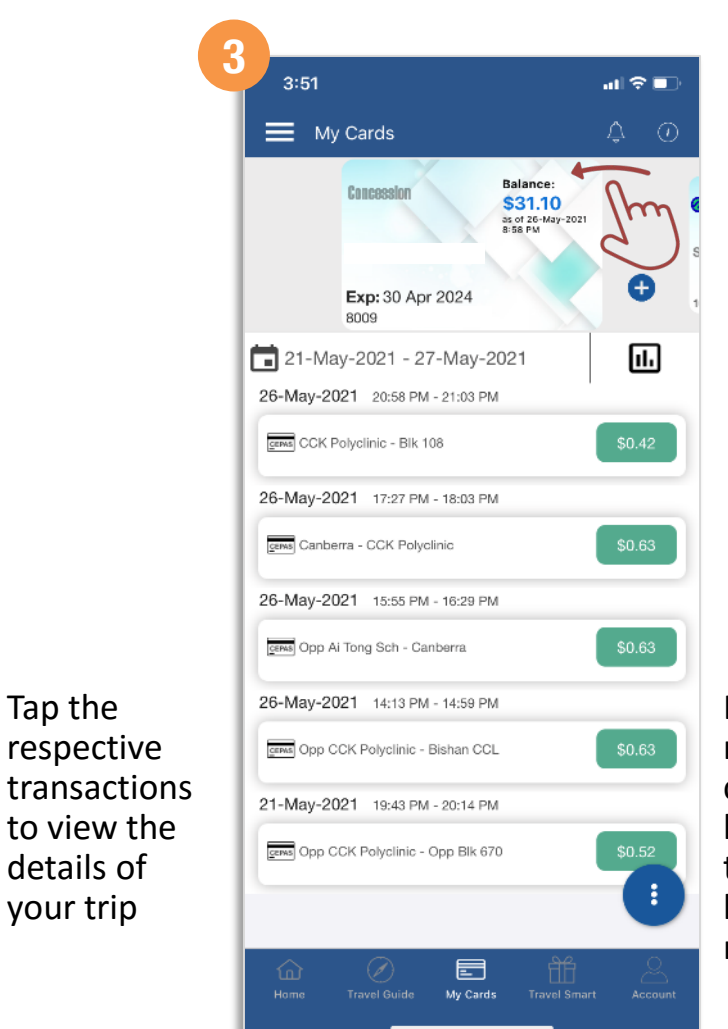

If you have more than one card, just swipe left to view the transaction history for the respective cards

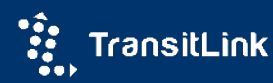

How To

?

## How To File A Claim\* – Contactless Bank Card

| 10:12                           | al 46 🌠  |            |
|---------------------------------|----------|------------|
| 🗮 My Cards                      | 4 🖓 💿    |            |
| messenare                       | 1        |            |
| MasterCard                      | c        |            |
| Eve: May 2024                   | <b>•</b> |            |
| 5264                            | В        |            |
| Tampines DTL - TEST ONLY        | \$1.78   |            |
| [Posting Ref No : BUS/MRT 4133] |          |            |
| 31-Mar-2021 15:42 PM - 15:58 PM |          |            |
| Tampines DTL - TEST ONLY        | \$1.58   |            |
| [Posting Ref No : BUS/MRT 4133] |          |            |
| 15:42 PM - 15:43 PM             | \$1.43   |            |
| Tampines DTL - Chinatown NEL    | Claim    |            |
| 15:48 PM - 15:58 PM             |          |            |
| TEST ONLY - TEST ONLY (602-0)   | \$0.15   |            |
| 31-Mar-2021 13:42 PM - 13:58 PM | Go to    | de         |
| Tampines DTL - TEST ONLY        | \$1.78   | us         |
| [Posting Ref No : BUS/MRT 4133] | Tan the  | <u>ن</u> ر |
| 31-Mar-2021 11:42 AM - 11:58 AM | Tap the  | ר<br>מי    |
| Tampines DTL - TEST ONLY        |          | )  <br>    |
| [Posting Ref No : BUS/MRT 4133] | relevant | lc         |

| 10:12                 |               | ııtl 46 🐲     |                                                |
|-----------------------|---------------|---------------|------------------------------------------------|
| Personal Information  | Claim Details | Mode of Refun |                                                |
| NAME                  |               |               |                                                |
| CONTACT NUMBER        |               |               |                                                |
| EMAIL ADDRESS<br>Øyop | mail.com      |               |                                                |
|                       | Next          |               |                                                |
|                       |               |               |                                                |
|                       |               |               | Personal                                       |
| n'                    |               |               | informat<br>will be au<br>populate             |
| <b>1'</b>             |               |               | informat<br>will be au<br>populate<br>Tap 'Nex |

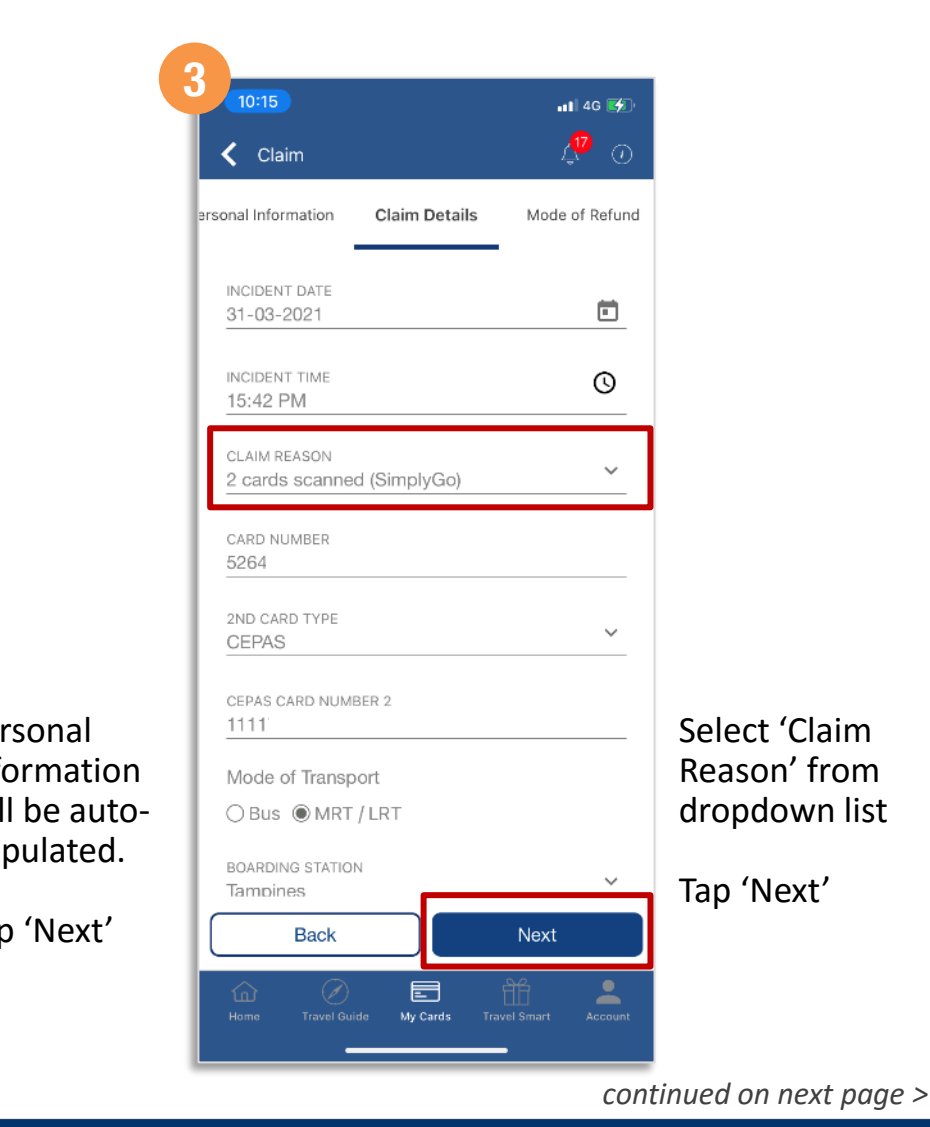

\* Login required

?

#### File A Claim\* – Contactless Bank Card How To

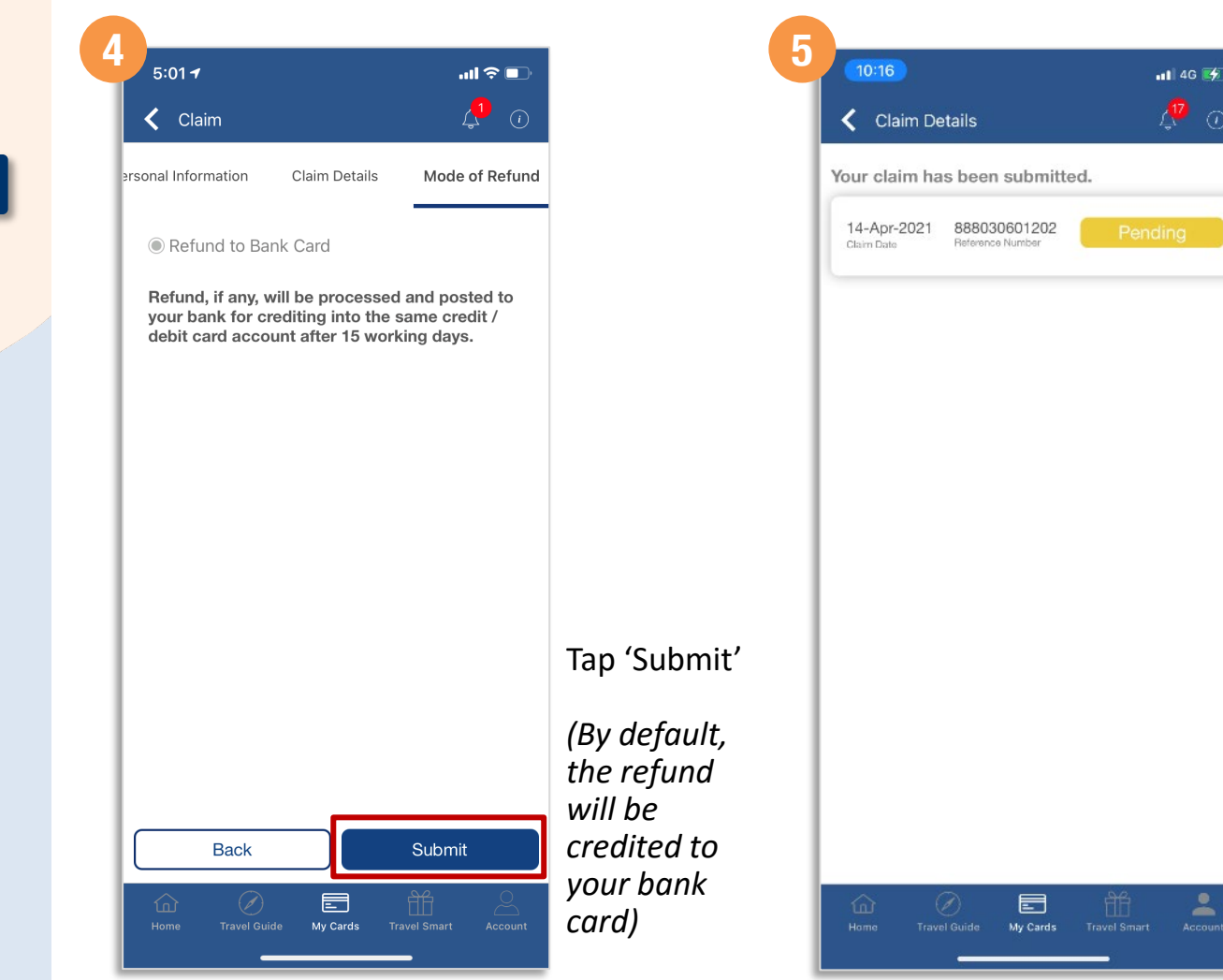

\* Login required

?

Back to top

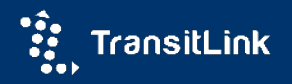

Your claim has been

submitted

\*

## How To File A Claim<sup>^</sup> – EZ-Link/NETS FlashPay/Concession Card

| 5:54 7                                             |                           | ul 🗢 🛃     |                            |
|----------------------------------------------------|---------------------------|------------|----------------------------|
| TL SimplyGo                                        |                           | \$ 0       |                            |
| INSTA                                              | NT REWARDS I              |            |                            |
| Earn 50 WINK*<br>when you sign up<br>FIND OUT MORE | points                    | 200 0000   |                            |
| A RE<br>My Location Concession Ca                  | ∑ <u>=</u><br>rd eVoucher | Claim      |                            |
| Penalty Fee Trusted Accou                          | nt About SimplyGo         | About TSJ  |                            |
| Default Card 🙆<br>MC                               |                           | 0          |                            |
| No transactions found                              | d in the past seven       | days       | Tap the                    |
| Bus Arrival Times   (③                             |                           |            | 'Claim' icon<br>on the app |
| Add                                                | To Favourite              |            | homepage                   |
|                                                    | Nearby Bu                 | s Stop     |                            |
| Home Travel Guide M                                | ly Cards Travel Sma       | rt Account |                            |

| Claim                                                                                                    | <u>_</u>                       |                   |
|----------------------------------------------------------------------------------------------------|--------------------------------|-------------------|
| Claim                                                                                                    | 40                             |                   |
|                                                                                                    |                                |                   |
| ubmit Claim                                                                                                    |                                |                   |
| For CEPAS Card                                                                                                    | @                              |                   |
| File a claim for your concession/ez-link/N<br>FlashPay cards.                                                                                            | IETS (Pars.                    |                   |
| For SimplyGo                                                                                                    |                                |                   |
| File a claim for your contactless bank car                                                                                                    | rds                            |                   |
|                                                                                                    |                                |                   |
| 'iew Claim                                                                                                    |                                |                   |
| View Claim Status                                                                                                    | =                              |                   |
| Check the details and status of your clair<br>(for CEPAS cards and/or SimplyGo)                                                                          | ns <b>t=Q</b>                  | Tap 'For CEPAS    |
| ∧ Note:                                                                                                    |                                | Card'             |
| For credit/debit card claims under SimplyGo:<br>Please register for a SimplyGo account to file a                                                         | claim. Submit                  |                   |
| your claim only after the fare has been finalised<br>please click here.                                                                                  | . For more info,               | (EZ-LINK, NEIS    |
| For users who have switched their contactless of<br>card with ez-link/NETS FlashPay functionality to<br>payment mode for travel places file your string. | credit or debit<br>contactless | FlashPay,         |
| SimplyGo'. For those who did not switch, please<br>CEPAS Card'.                                                                                          | e file under 'For              | Concession Caras  |
|                                                                                                    | ĥ 💄                            | are classified as |

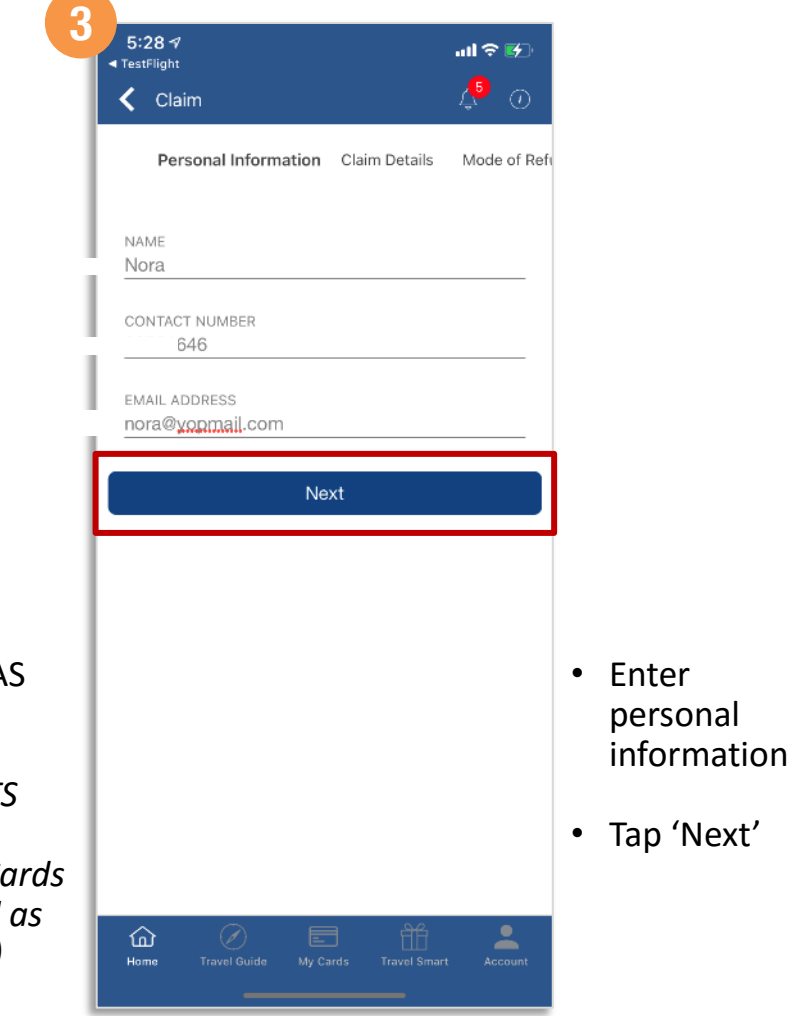

<sup>^</sup> Login not required

Back to top

continued on next page >

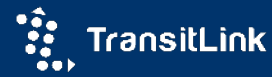

### File A Claim<sup>^</sup> – EZ-Link/NETS FlashPay/Concession Card How To ?

| 5:32 7                                  | .ıl ≎ 🖅          |            |
|-----------------------------------------|------------------|------------|
| 🕻 Claim                                 | 4 🖓 🛈            |            |
| Personal Information Claim Detail       | s Mode of Refund |            |
| INCIDENT DATE<br>09-04-2021             | Ō                |            |
| INCIDENT TIME<br>17:28 PM               | Q                |            |
| CLAIM REASON<br>2 cards scanned (CEPAS) | ~                |            |
| CEPAS CARD NUMBER                       |                  |            |
| CEPAS CARD NUMBER 2                     |                  |            |
| Mode of Transport                       |                  |            |
| ⊖Bus ●MRT/LRT                           |                  | Enter the  |
| BOARDING STATION<br>Admiralty           | ~                | accordingl |
| ALIGHTING STATION<br>Botanic Gardens    | ~                | Tap 'Next' |
| Back                                    | Next             |            |
|                                         | fff 👤            |            |

| 5:32 🕫                                                                                           | ul S                                                       |                           |
|--------------------------------------------------------------------------------------------------|------------------------------------------------------------|---------------------------|
| 🗲 Claim                                                                                          | ر <mark>ب</mark>                                           | $\odot$                   |
| Personal Information Claim                                                                       | Details Mode of F                                          | Refund                    |
| Bank Credit                                                                                      |                                                            |                           |
| Direct Credit to your selected<br>working days from the date of<br>will receive an SMS upon clai | d bank account afte<br>of claim approval. Y<br>im approval | er 3<br>ou                |
| BANK NAME<br>POSB                                                                                |                                                            | ~                         |
| BANK ACCOUNT NO.                                                                                 |                                                            |                           |
| NAME OF ACCOUNT HOLDER                                                                           |                                                            |                           |
| ○ Top-Up to Card                                                                                 |                                                            |                           |
| Refund will be top-up to yo<br>TransitLink Ticket Office or<br>(AVM) after 5 working days        | ur CEPAS card at<br>Add Value Machir                       | <sup>ne</sup> S<br>p<br>m |
| Back                                                                                             | Submit                                                     | Та                        |
|                                                                                                  |                                                            |                           |

your rred of

ubmit'

<sup>^</sup> Login not required

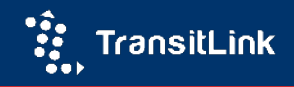

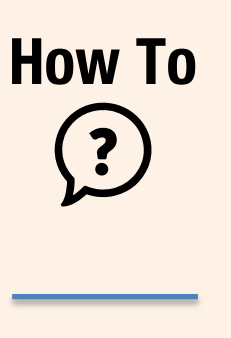

Back to top

## Check Claim Status – Contactless Bank Card

| TL SimplyGo     Instant Rewards with   Instant Rewards with   Instant Card Instant Rewards with   Instant Card Instant Rewards with   Instant Rewards with   Instant Rewards with <t< th=""><th>5:54 <b>1</b></th><th></th><th>all 🕈 🗗</th><th>Ð</th></t<>                                                                                                    | 5:54 <b>1</b>                                                    |                           | all 🕈 🗗                   | Ð                   |
|----------------------------------------------------------------------------------------------------|------------------------------------------------------------------|---------------------------|---------------------------|---------------------|
| Instant Rewards with the simple of a part of a part of  | TL SimplyGo                                                      |                           | ¢ (                       |                     |
| Image: Series SD WINK* points   When you sign up   IND OUT MORE   IND OUT MORE   Image: Series Sign up   Image: Series Sign up   My Location   Concession Card   Image: Series Sign up   Image: Series Sign up   Image: Se                                                                                                    | See I TransitLink<br>INSTAN<br>TL SIMPL                          | IT REWARDS<br>YGO APP AND | WITH<br>WINK <sup>*</sup> |                     |
| Image: Add To Favourite                                                                                                    | Earn 50 WINK <sup>+</sup> p<br>when you sign up<br>FIND OUT MORE | points                    | This app                  |                     |
| Image: Second second secon | A RE<br>My Location Concession Car                               | ∑ <u>=</u><br>rd eVoucher | Claim                     |                     |
| Penalty Fee Trusted Account About SimplyGo About TSJ Default Card   MC No transactions found in the past seven days Bus Arrival Times   Add To Favourite                                                                                                    | <u>۵</u>                                                         | <u>(</u> 21)              | Smart<br>Journeus         |                     |
| Default Card ②                                                                                                    | Penalty Fee Trusted Accour                                       | nt About SimplyGo         | About TSJ                 |                     |
| Bus Arrival Times ۞<br>☆ Add To Favourite                                                                                                    | MC<br>No transactions found                                      | in the past seven         | days                      | Тар                 |
|                                                                                                    | Bus Arrival Times 💿                                              | To Favourite              |                           | 'Cla<br>on t<br>hon |
| Nearby Bus Sto                                                                                                    |                                                                  | Nearby Bu                 | s Stop                    |                     |

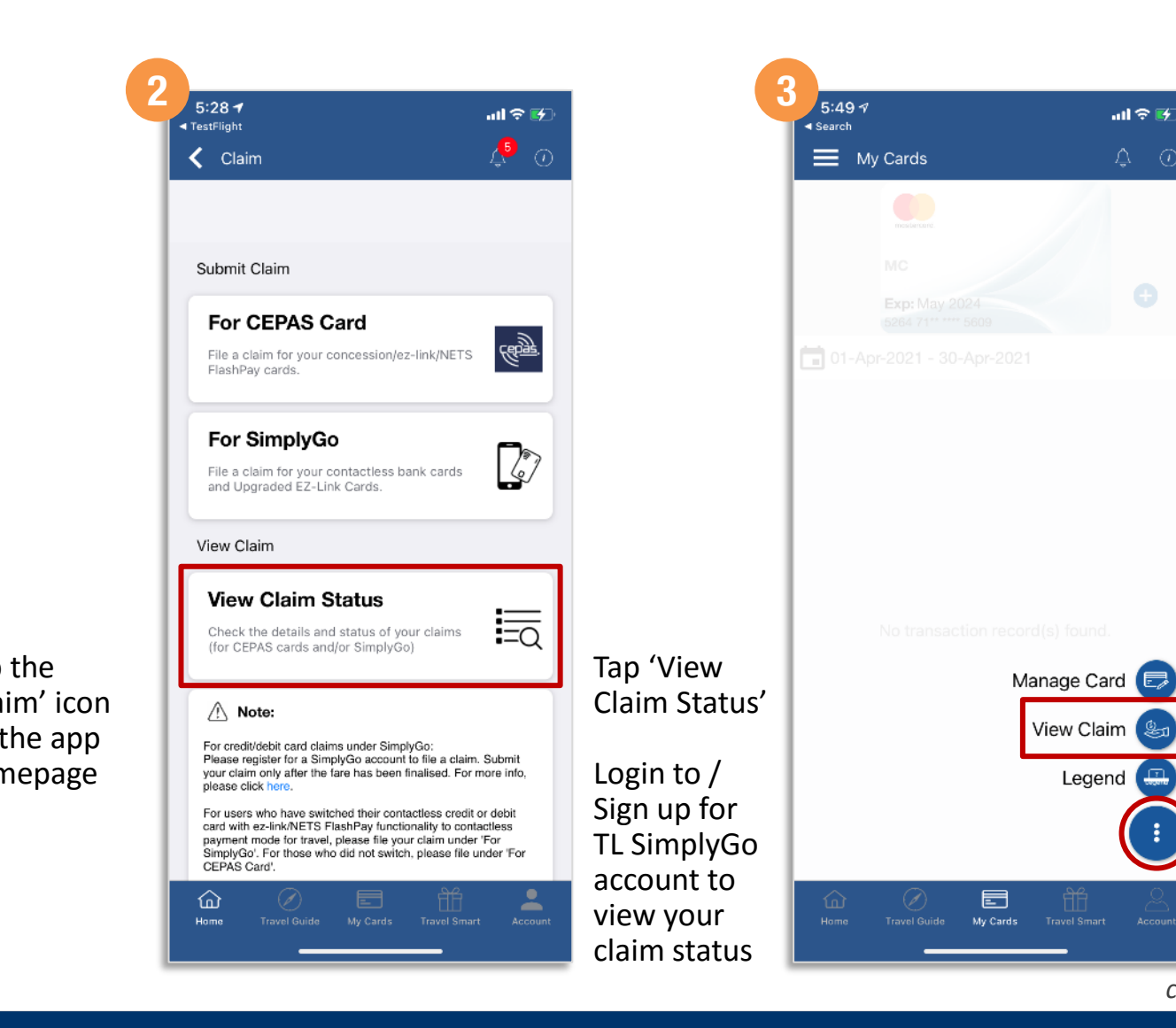

continued on next page >

Tap the

icon

'three dots'

Tap 'View

Claim'

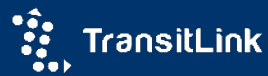

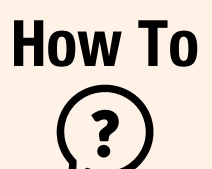

Back to top

## **Check Claim Status – Contactless Bank Card**

#### 10:16 📲 4G 🗲 Claim Card: MasterCard $\sim$ Claim Date: 📩 15-Mar-2021 - 14-Apr-2021 14-Apr-2021 888030601202 Claim Date Reference Number 14-Apr-2021 888030601201 Claim Date Reference Number 888030501200 13-Apr-2021 Claim Date Reference Number 888030501199 13-Apr-2021 Claim Date Reference Number 09-Apr-2021 888030101184 Claim Date Reference Number 09-Apr-2021 888030101178 Claim Date Reference Number 09-Apr-2021 888030101177 Claim Date Reference Number 09-Apr-2021 888030101176 Claim Date Reference Number ഹ

details

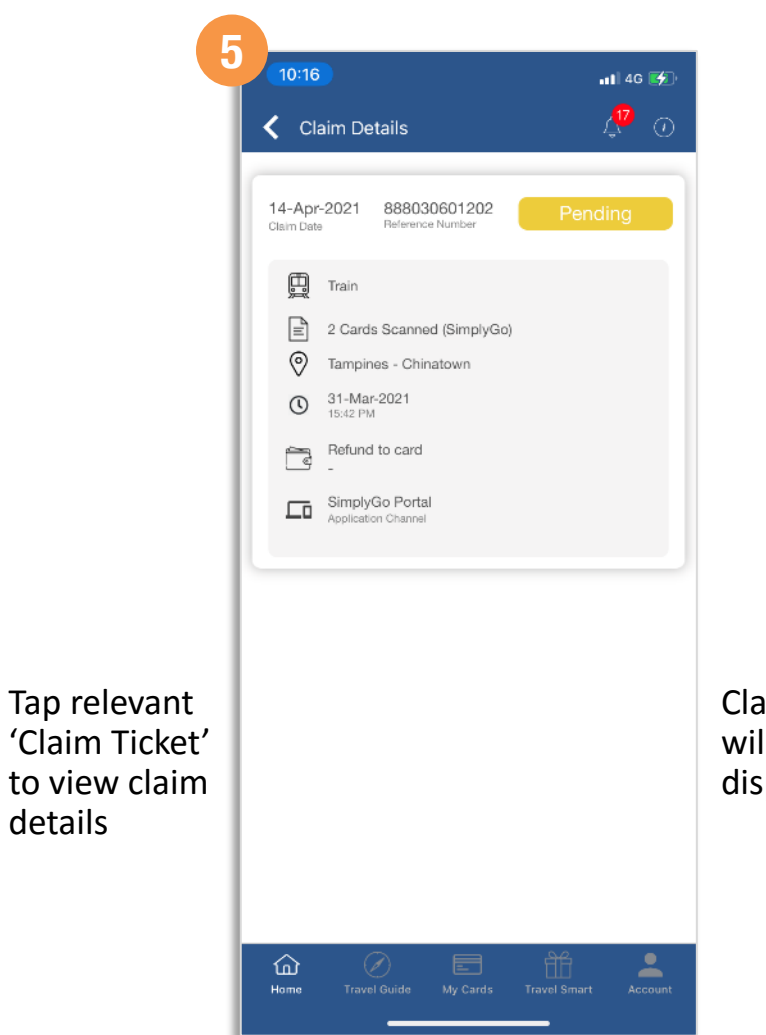

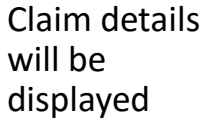

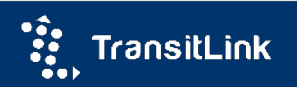

#### Check Claim Status\* -How To EZ-Link/NETS FlashPay/ Concession Card ?

|                                                         | ul 🗟 🚱     |                                                                              |
|---------------------------------------------------------|------------|------------------------------------------------------------------------------|
| Claim Details                                           | <b>↓</b> 0 |                                                                              |
| our claim has been submitte                             | ed.        |                                                                              |
| 09-Apr-2021 777030100938<br>Claim Date Reference Number | Pending    |                                                                              |
|                                                         |            |                                                                              |
|                                                         |            |                                                                              |
|                                                         |            |                                                                              |
|                                                         |            |                                                                              |
|                                                         |            |                                                                              |
|                                                         |            |                                                                              |
|                                                         |            |                                                                              |
|                                                         |            | After claim                                                                  |
|                                                         |            | After claim<br>submission,                                                   |
|                                                         |            | After claim<br>submission,<br>user has to log<br>in to his/her               |
|                                                         |            | After claim<br>submission,<br>user has to log<br>in to his/her<br>account to |

| 9  |                                                           |               |            |
|----|-----------------------------------------------------------|---------------|------------|
| 4  | 5:54 7                                                    | ul ≎ 😥        |            |
|    | TL SimplyGo                                               | φ. O          |            |
|    | See TransitLink                                           |               |            |
|    | INSTANT REWARDS W<br>TL SIMPLYGO APP AND                  | /ITH<br>WINK⁺ |            |
|    | Earn 50 WINK* points<br>when you sign up<br>FIND OUT MORE | TACS ODDAY    |            |
|    |                                                           | -             |            |
|    | My Location Concession Card eVoucher                      | Claim         |            |
|    | 6) L E                                                    | Smart         |            |
|    | Penalty Fee Trusted Account About SimplyGo                | About TSJ     |            |
|    | Default Card 🙆                                            | O             |            |
|    | MC                                                        |               |            |
|    | No transactions found in the past seven d                 | lays          | Af         |
| og | Bus Arrival Times 🔞                                       |               | in,<br>'Cl |
|    | Add To Favourite                                          |               |            |
|    | Nearby Bus                                                | Stop          |            |
|    | Home Travel Guide My Cards Travel Smart                   |               |            |
|    |                                                           |               |            |

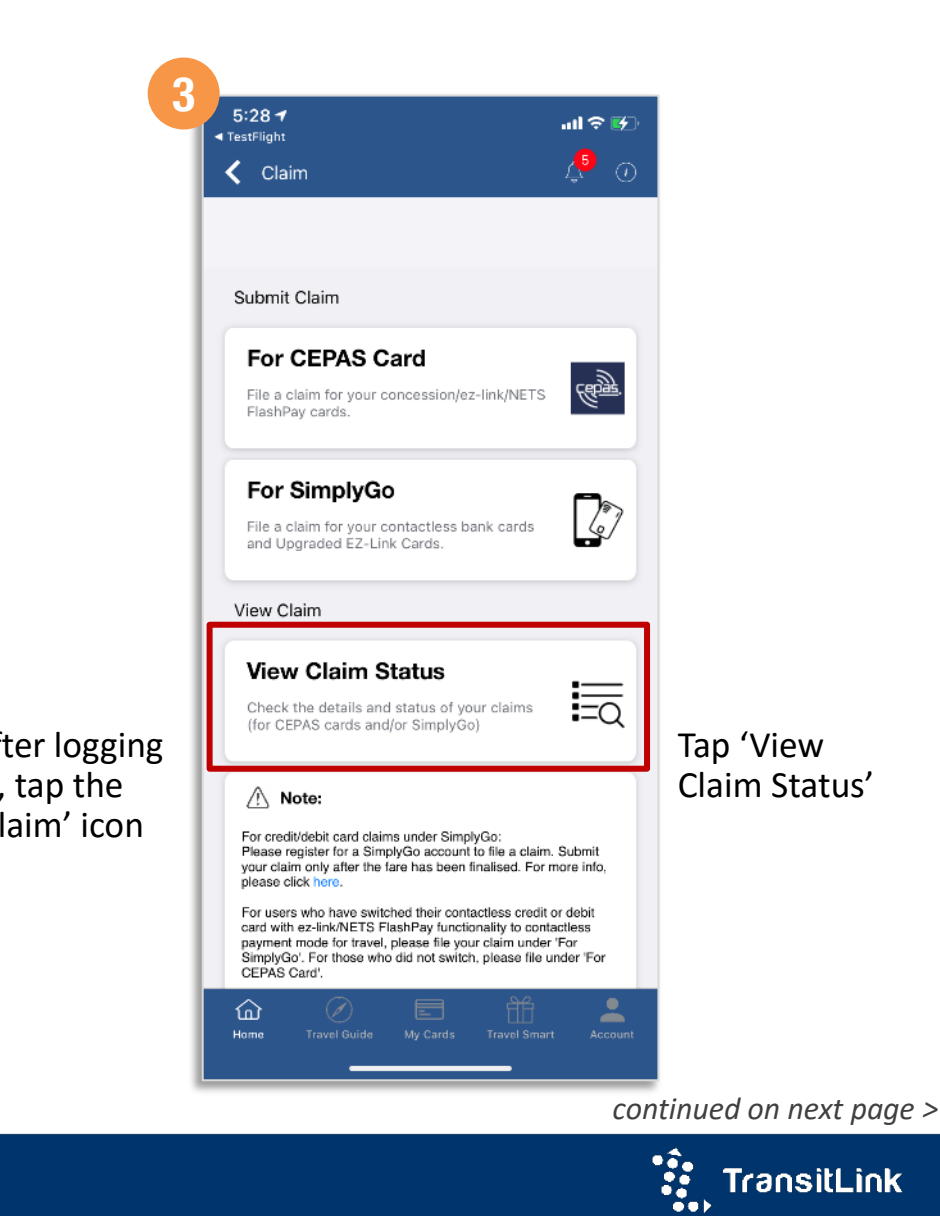

TransitLink

\* Login required

## How To EZ-Link/NETS FlashPay/ Concession Card

\* Login required

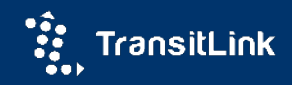

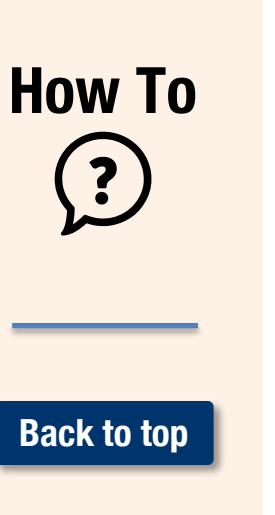

## Change default card displayed on app homepage

| 6:21⋪         |                                                 |                 | जा रू 🐼    |                                                     |
|---------------|-------------------------------------------------|-----------------|------------|-----------------------------------------------------|
| 🔳 ΤL Si       | mplyGo                                          |                 | ¢ 0        |                                                     |
| 🤮 📜 Tran      | INSTANT<br>TL SIMPLY<br>50 WINK <sup>+</sup> po | REWARDS I       |            |                                                     |
| FIND          | OUT MORE •                                      | •••             | TBCs opply |                                                     |
| $(\Delta)$    | <u>₽</u> ≡                                      |                 | ۵.         |                                                     |
| My Location   | Concession Card                                 | eVoucher        | Claim      |                                                     |
| 9             | L                                               | <u>E</u>        | Smart      |                                                     |
| Penalty Fee   | Trusted Account                                 | About SimplyGo  | About TSJ  |                                                     |
| Default Card  | 0                                               |                 | O          |                                                     |
| No trans      | sactions found in                               | the past seven  | days       | lf your                                             |
| Bus Arrival 1 | rimes (©)                                       | ) Favourite     |            | default view<br>is 'Home',<br>tap the<br>'Settings' |
|               |                                                 | Nearby Bus      | s Stop     |                                                     |
| Home Tr       | avel Guide My Ca                                | ards Travel Sma | rt Account |                                                     |

| 📕 My Cards                                                                                     | Ţ                           | 0 |
|------------------------------------------------------------------------------------------------|-----------------------------|---|
|                                                                                                |                             | 6 |
|                                                                                                |                             | c |
|                                                                                                |                             |   |
|                                                                                                |                             |   |
|                                                                                                |                             |   |
| No transaction record(s) to<br>Manage<br>View to<br>Le                                         | Card E<br>Claim &<br>gend & |   |
| No transaction record(s) to<br>Manage<br>View<br>Le<br>Le<br>Home Travel Guide My Cards Travel | Card E<br>Claim &<br>gend & |   |

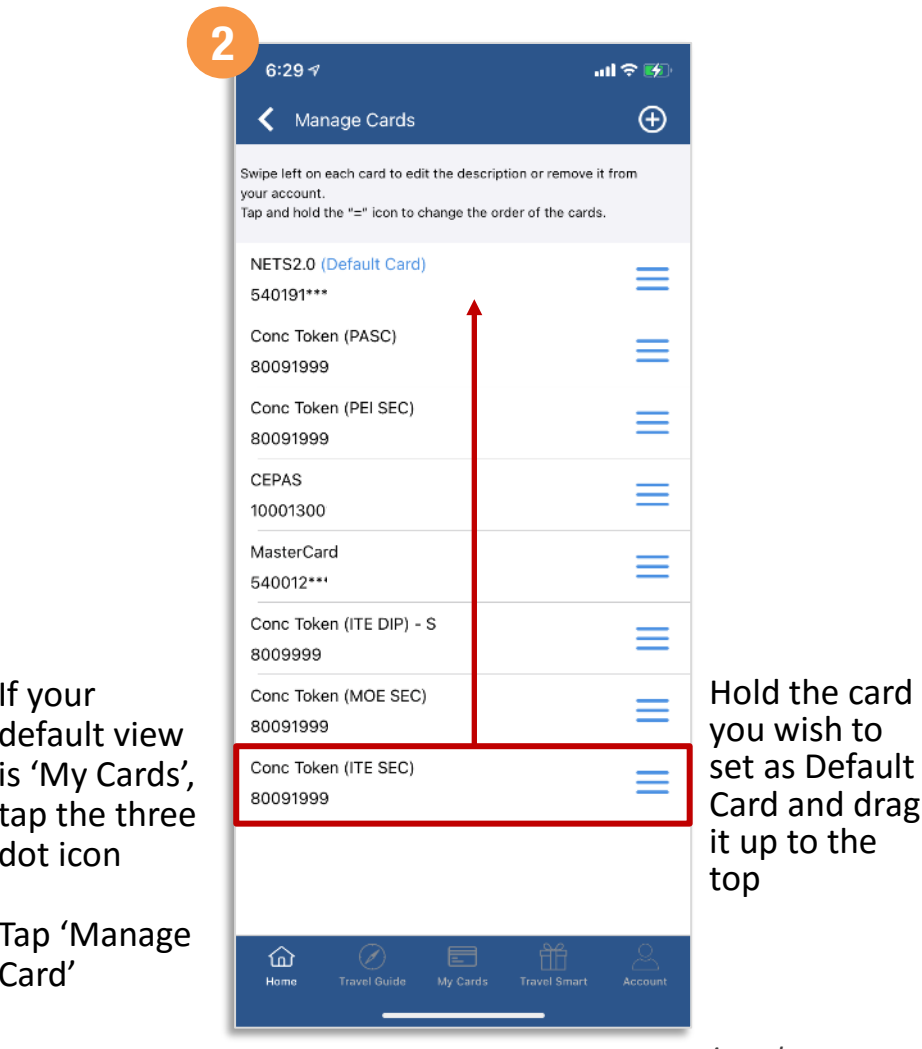

continued on next page >

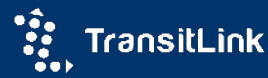

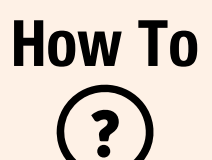

## Change default card displayed on app homepage

#### Back to top

| 7:14 🕫                                                                                                    | ad 🗢 🚧                 |                                                    |
|----------------------------------------------------------------------------------------------------|------------------------|----------------------------------------------------|
| 🗸 Manage Cards                                                                                                    | Ð                      |                                                    |
| Swipe left on each card to edit the description or ren<br>your account.<br>Tap and hold the "=" icon to change the order of the | nove it from<br>cards. |                                                    |
| Conc Token (ITE SEC) (Default Card)<br>80091999                                                                                 |                        |                                                    |
| Conc Token (PASC)<br>80091999                                                                                                   | ≡                      |                                                    |
| Conc Token (PEI SEC)<br>80091999                                                                                                | ≡                      |                                                    |
| CEPAS<br>10001300                                                                                                    | ≡                      |                                                    |
| NETS2.0<br>540191****                                                                                                    | ≡                      |                                                    |
| MasterCard<br>540012***                                                                                                    | ≡                      |                                                    |
| Conc Token (ITE DIP) - S<br>8009999                                                                                             | ≡                      | Card positior<br>has changed                       |
| Conc Token (MOE SEC) - EXP<br>8009199                                                                                           | ≡                      | Card moved<br>the top is no<br>the Default<br>Card |
| Home Travel Guide My Cards Travel Sr                                                                                            | nart Account           |                                                    |

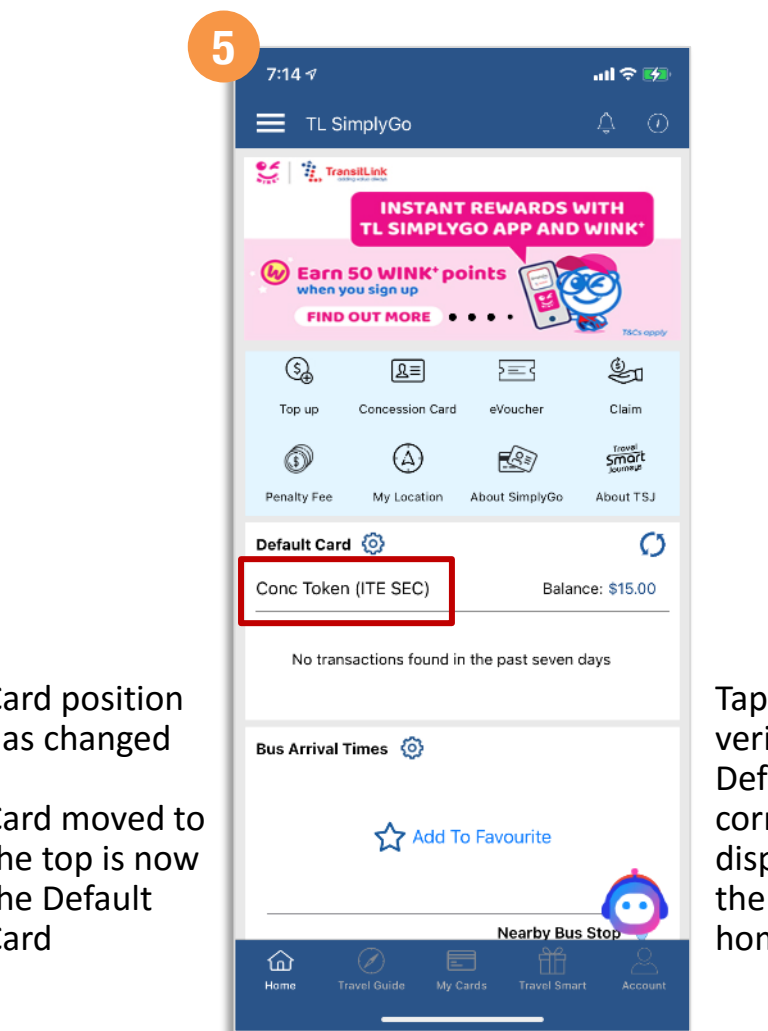

Tap 'Home' to verify the 'new' Default Card is correctly displayed on the app homepage

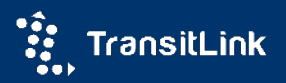

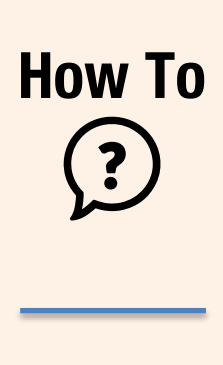

Back to top

### **Check Card Balance**

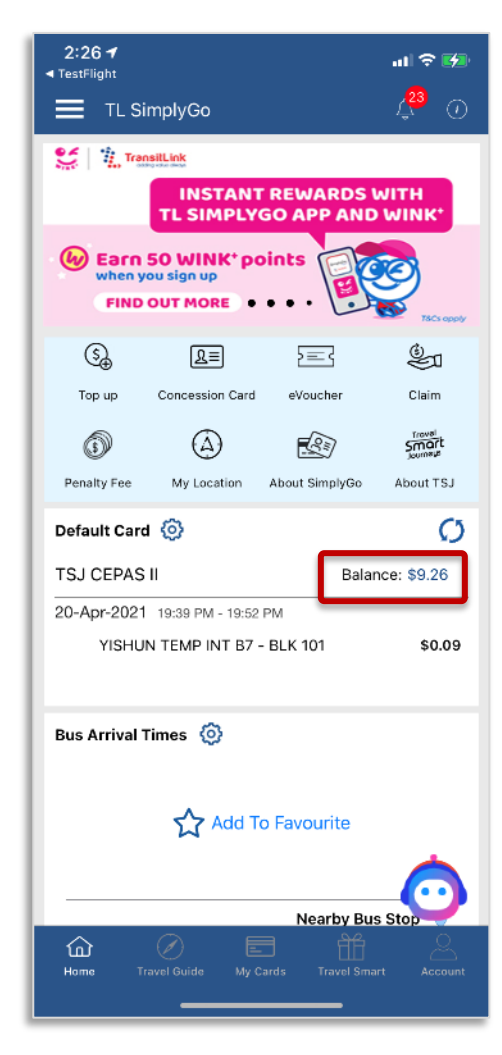

The balance of your Default Card is displayed on the app homepage (tap 'Home' on the bottom menu if your default view is set to 'My Cards')

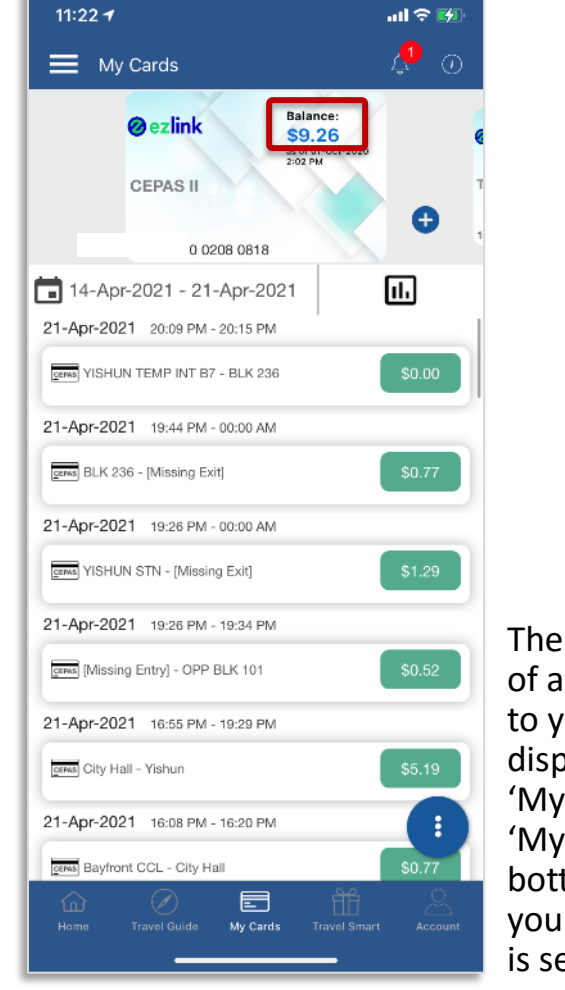

The card balance of all cards added to your account is displayed under 'My Cards' (tap 'My Cards' on the bottom menu if your default view is set to 'Home')

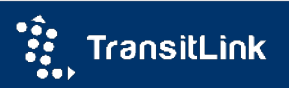

### Change length of transaction history displayed as default How To

| 11:22 -                            | al 🗢 🚮        |                |
|------------------------------------|---------------|----------------|
| 🗮 My Cards                         | <b>P</b> 🖉    |                |
| ezlink S9.26<br>ss of 01-001-202 M | 020           |                |
| CEPAS II                           |               |                |
| 1000                               |               |                |
| 🖬 14-Apr-2021 - 21-Apr-2021        | 11.           |                |
| 21-Apr-2021 20:09 PM - 20:15 PM    |               |                |
| VISHUN TEMP INT B7 - BLK 236       | \$0.00        |                |
| 21-Apr-2021 19:44 PM - 00:00 AM    |               |                |
| ELK 236 - [Missing Exit]           | \$0.77        |                |
| 21-Apr-2021 19:26 PM - 00:00 AM    |               |                |
| [2006] YISHUN STN - [Missing Exit] | \$1.29        |                |
| 21-Apr-2021 19:26 PM - 19:34 PM    |               | Tan 'My Cards  |
| [Missing Entry] - OPP BLK 101      | \$0.52        | Tap Iviy Carus |
| 21-Apr-2021 16:55 PM - 19:29 PM    |               | Select 'Date   |
| City Hall - Yishun                 | \$5.19        | Range'         |
| 21-Apr-2021 16:08 PM - 16:20 PM    |               |                |
| CEPHE Bayfront CCL - City Hall     | \$0.77        |                |
| Home Travel Guide My Cards Travel  | Smart Account |                |
|                                    |               |                |

| 11:22 -                                       |                               |                       |                             |                      | ••               | ll 🗢 💽  |   |                                                                   |
|-----------------------------------------------|-------------------------------|-----------------------|-----------------------------|----------------------|------------------|---------|---|-------------------------------------------------------------------|
| < Sel                                         | ect Dat                       | e Rang                | ge                          |                      |                  | ŝ       | } |                                                                   |
| Cu                                            | rrent Mo                      | onth                  |                             | st Mont              | h (              | Clear   | ) |                                                                   |
| rom                                           |                               |                       | То                          |                      |                  |         |   |                                                                   |
| 4-Apr-2                                       | 021                           |                       | 21-                         | Apr-20               | )21              |         |   |                                                                   |
| S                                             | М                             | т                     | W                           | т                    | F                | S       |   |                                                                   |
|                                               | 1                             | 2                     | 3                           | 4                    | 5                | 6       |   |                                                                   |
| hist                                          | ory you                       | r many<br>I wish      | y days o<br>to disp         | of trans<br>lay as o | defaul           | n<br>It |   |                                                                   |
| hist                                          | ory you                       | r many<br>I wish      | y days o<br>to disp<br>Days | of trans<br>lay as   | actio<br>defau   | n<br>It |   |                                                                   |
| hist<br>1 Day                                 | ory you                       | r many<br>I wish<br>7 | y days o<br>to disp<br>Days | of trans<br>lay as ( | saction<br>defau | n<br>lt |   |                                                                   |
| hist<br>1 Day<br>3 Da                         | ect how<br>ory you            | r many<br>I wish      | y days o                    | of trans             | saction          |         |   | Tap the<br>'Setting                                               |
| hist<br>1 Day<br>3 Da                         | ect how<br>ory you<br>/<br>ys | r many<br>ı wish      | y days of to disp           | f trans              | saction          |         |   | Tap the<br>'Setting                                               |
| hist<br>1 Day<br>3 Da<br>7 Da<br>14 D         | ys<br>ays                     | r many<br>i wish      | y days of to disp           | f trans              | saction          |         |   | Tap the<br>'Setting<br>Select I<br>of trans                       |
| hist<br>1 Day<br>3 Da<br>7 Da<br>14 D<br>30 D | ys<br>ays                     | r man;<br>u wish      | Days                        | f trans              | actio            | n<br>lt |   | Tap the<br>'Setting<br>Select I<br>of trans<br>history<br>display |

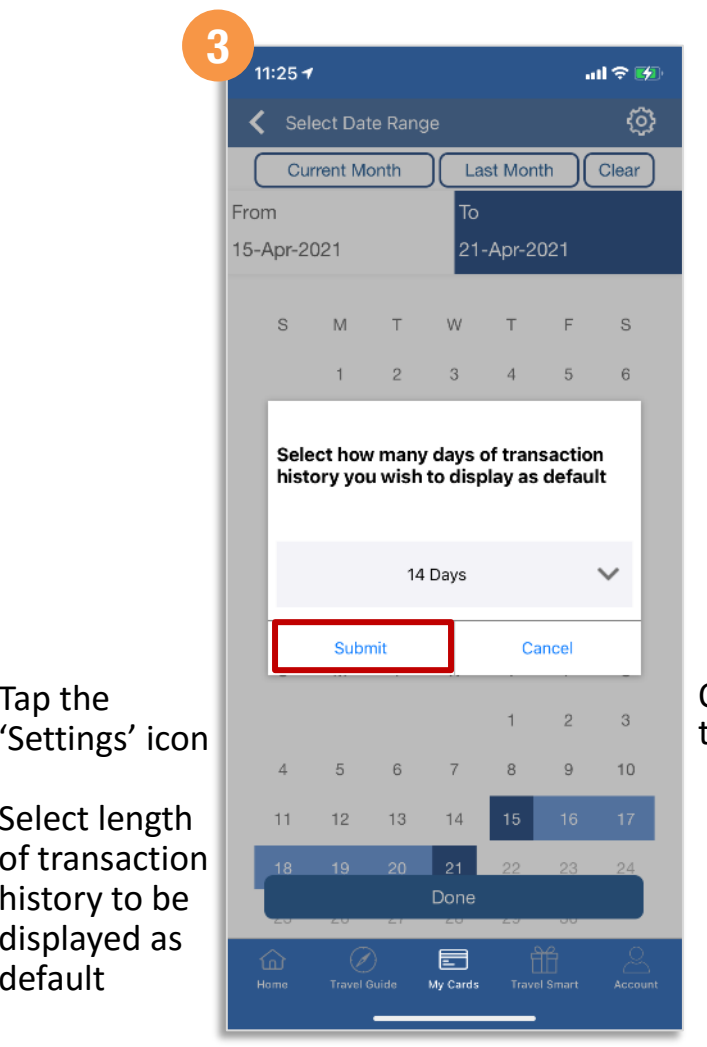

Once done, tap 'Submit'

continued on next page >

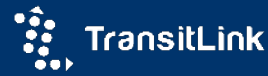

?

### How To (?) Change length of transaction history displayed as default

|          |         |      |          |         |     | يت<br>الم |         |
|----------|---------|------|----------|---------|-----|-----------|---------|
| Erom     | rrent M | onth |          | IST MON |     | Clear     |         |
| 08-Apr-2 | 021     |      | 21       | -Apr-2  | 021 |           |         |
|          | 1       | 2    | 3        | 4       | 5   | 6         |         |
| 7        | 8       | 9    | 10       | 11      | 12  | 13        |         |
| 14       | 15      | 16   | 17       | 18      | 19  | 20        |         |
| 21       | 22      | 23   | 24       | 25      | 26  | 27        |         |
| 28       | 29      | 30   | 31       |         |     |           |         |
|          |         | A    | pril 202 | !1      |     |           |         |
| S        | М       | Т    | W        | Т       | F   | S         |         |
|          |         |      |          | 1       | 2   | 3         |         |
| 4        | 5       | 6    | 7        | 8       | 9   | 10        | Tap 'Do |
| 11       | 12      | 13   | 14       | 15      | 16  | 17        |         |
| 18       | 19      | 20   | 21       | 22      | 23  | 24        |         |
| 25       | 26      | 27   | 28       | 20      | 30  |           |         |
|          |         |      | Done     |         |     |           |         |

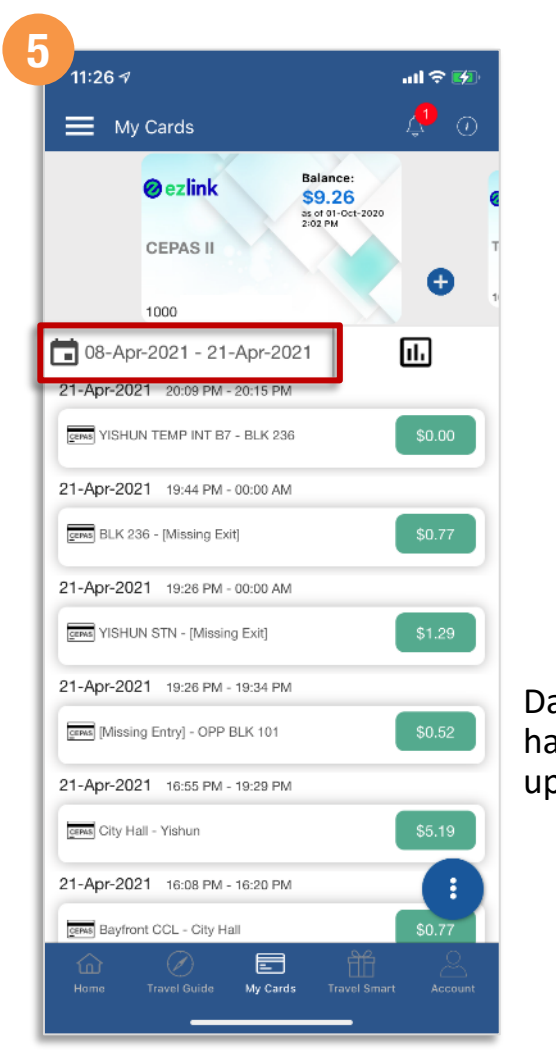

Date range has been updated

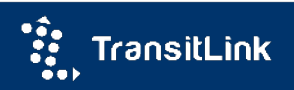

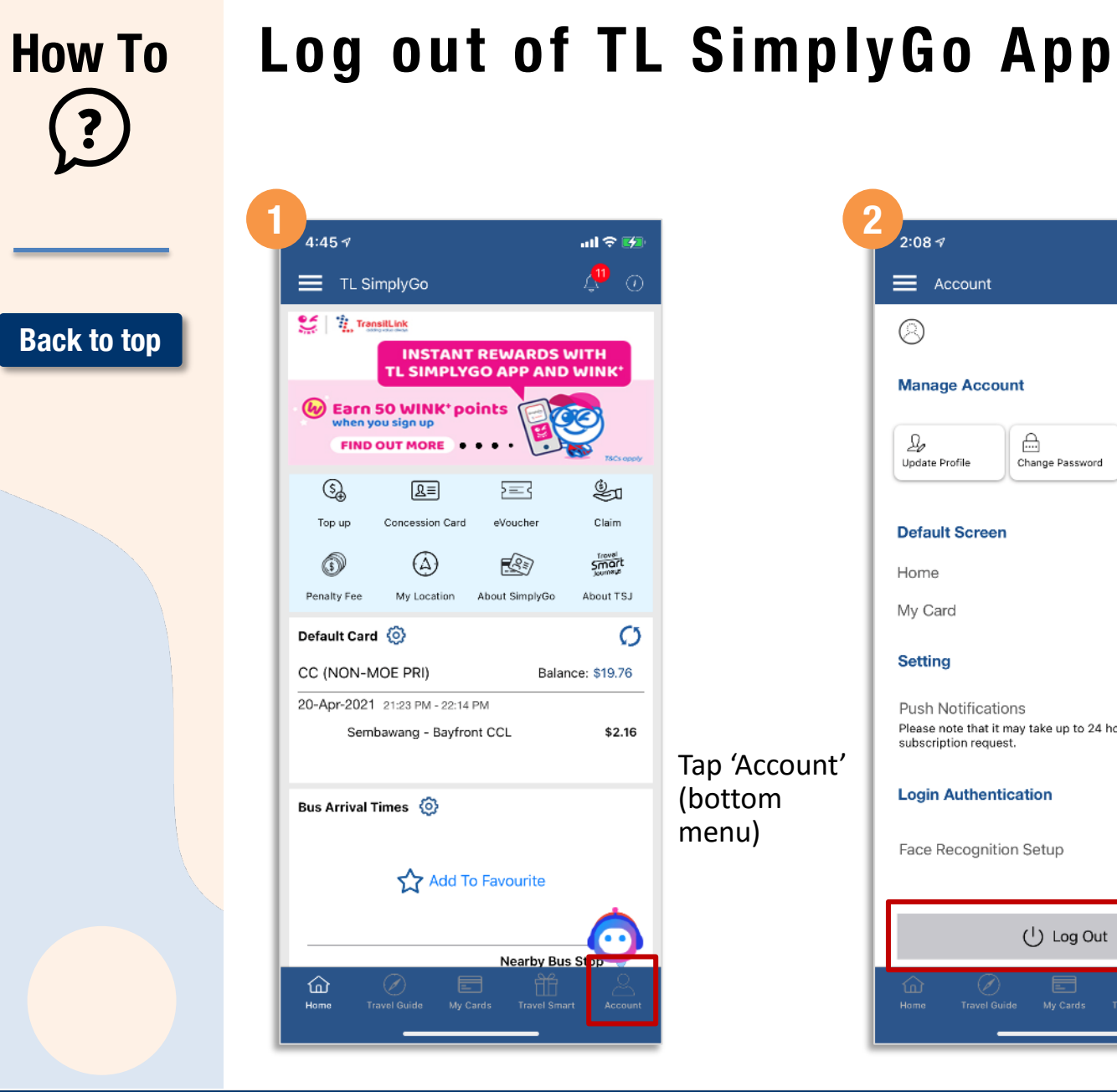

| 2.00 7                                  |                                 | • • • •            |
|-----------------------------------------|---------------------------------|--------------------|
| Account                                 |                                 | Û (                |
| 8                                       |                                 |                    |
| Manage Acco                             | ount                            |                    |
|                                         | Change Password                 |                    |
|                                         |                                 |                    |
| Default Scree                           | 'n                              |                    |
| Home                                    |                                 | C                  |
| My Card                                 |                                 | 0                  |
| Setting                                 |                                 |                    |
| Push Notificat                          | ions                            |                    |
| Please note that i<br>subscription requ | t may take up to 24 hoi<br>est. | urs to process you |
| Login Authen                            | tication                        |                    |
| Face Recognit                           | ion Setup                       |                    |
| -                                       |                                 |                    |
|                                         | () Log Out                      |                    |
|                                         |                                 |                    |

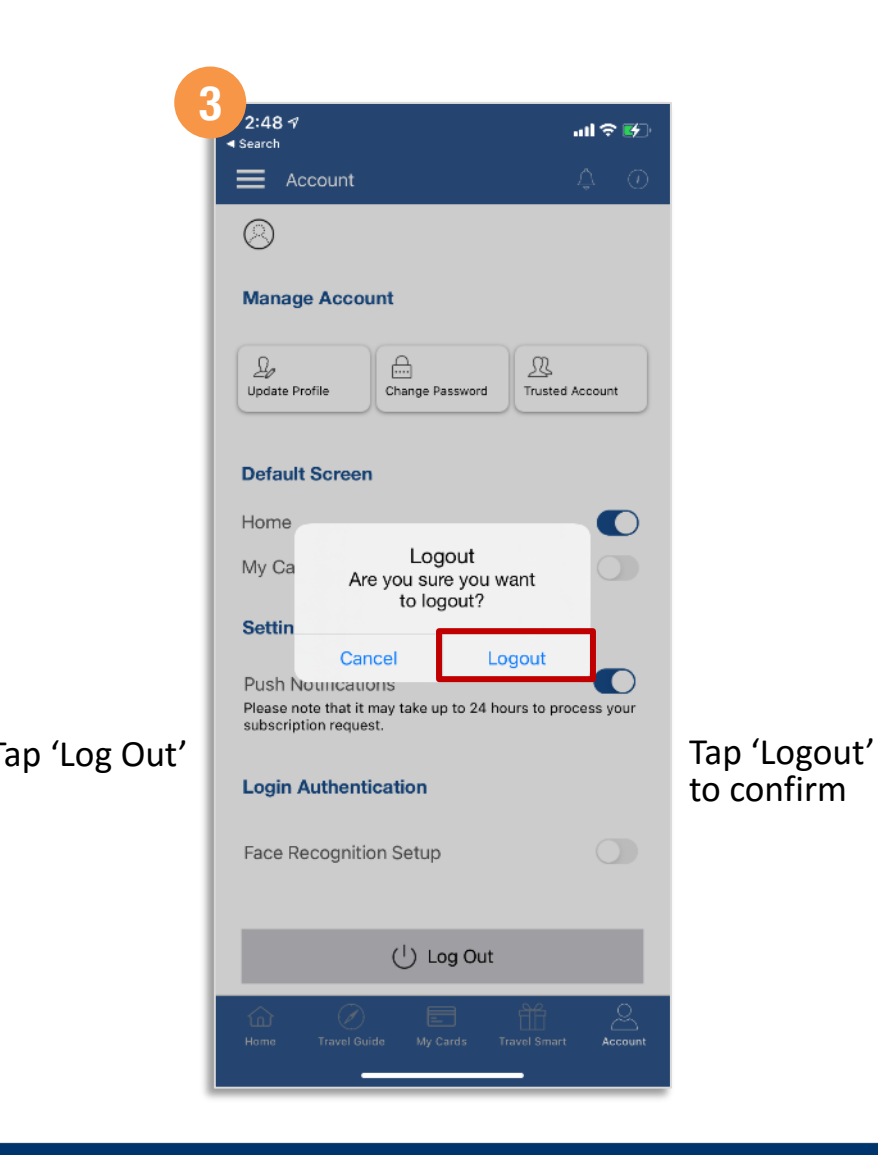

### TransitLink

?